# Verify and Identify Packet Loss in the WAN for SD-WAN

## Contents

Introduction Prerequisites Requirements Components Used Background Troubleshoot Process Overview Process Mark the Desired traffic with DSCP Capture the Traffic with the Embedded Capture Analysis through Wireshark Filter the Desired Traffic by ESP Sequence Related Information

## Introduction

This document describes how to identify and collect data when traffic has loss across the WAN but no drops are seen on the SD-WAN Edge.

## Prerequisites

#### Requirements

Cisco recommends that you have knowledge of these topics:

- Cisco Software-Defined Wide Area Network (SD-WAN)
- Embedded Packet Capture or vManage Packet Capture
- Wireshark
- Microsoft Excel

#### **Components Used**

The information in this document is based on these software and hardware versions:

- C8000V version 17.03.04
- vManage version 20.3.4
- Wireshark version 2.6.3

The information in this document was created from the devices in a specific lab environment. All of the devices used in this document started with a cleared (default) configuration. If your network is live, ensure that you understand the potential impact of any command.

## Background

In order to assist with this challenge, the steps described in this doc shows how to mark specific traffic with Differentiated Services Code Point (DSCP) to help to identify the desired packets. DSCP can be used to identify the traffic since this value is copied from the inner packet header to the IPsec header. Once the desired packets are identified, it shows how to match the traffic across two WAN captures to ensure traffic made it from source to destination.

Two single router sites are used to demonstrate this troubleshoot technique. In this case, ICMP traffic from 10.0.0.10 to 10.0.2.10 in the form of 100 pings as shown in the image. There is no loss in this example but this same troubleshoot technique is used in the case where there is a loss to identify it.

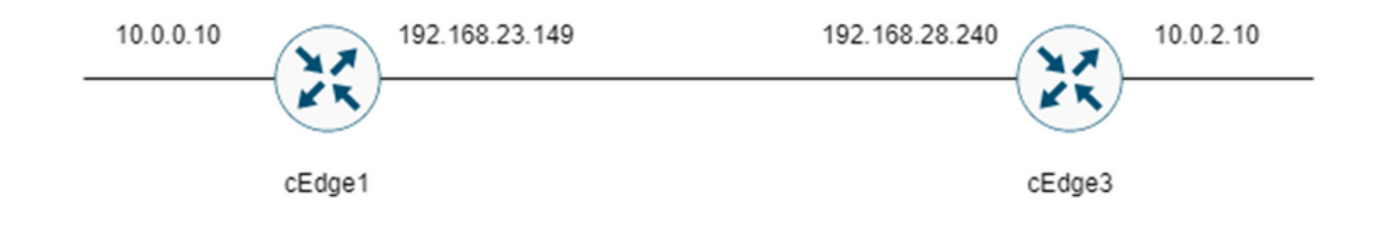

## **Troubleshoot Process**

#### **Overview Process**

- 1. For the traffic traced across the WAN, an Access List (ACL) (or centralized policy) is needed to mark traffic with some unused DSCP value. In this example, DSCP 27 is used.
- 2. Once the traffic is marked, embedded packet capture is used to capture the packets on the transport interface of the source and destination router.

**Note**: vManage packet capture can also be used although there is a limitation of 5MB of data or 5 minutes of runtime.

- 1. After the captures are taken, open them in Wireshark to view.
- 2. The filter is applied in Wireshark to show which packets are desired and then they are compared.
- 3. Microsoft Excel is used for large captures to ensure accuracy.

#### Mark the Desired traffic with DSCP

An access-list such as the example Is configured on the source router (cEdge1 in this example) and applied on the interface in the SD-WAN portion of the router config as shown.

An optional counter is applied to verify that traffic hits the policy as expected. This can be checked

with the command show sdwan policy access-list-counters.

```
policy
access-list mark_dscp_27
sequence 10
match
source-ip 10.0.0.10/32
destination-ip 10.0.2.10/32
1
action accept
count MARK_DSCP_27_COUNT (optional counter to verify packets that hit the policy)
set
dscp 27
1
1
1
default-action accept
sdwan
 interface GigabitEthernet3
 access-list mark_dscp_27 in
```

#### Capture the Traffic with the Embedded Capture

**Note**: How to configure an embedded packet capture in Cisco IOS XE to capture the encrypted packets which traverse the WAN, navigate to <u>Embedded Packet Capture for</u> <u>Cisco IOS and Cisco IOS XE Configuration Example</u>

**Note**: An ACL must be used to limit the EPC on the WAN as there could be more than the 1000 PPS rate-limit for the EPC.

#### Example

An ACL is configured on cEdge1 and cEdge3 since traffic is only checked in the direction of source to destination in this example.

**Note**: The WAN IP addresses are used to filter the capture. There are multiple outputs which can be used to identify the path the traffic takes so that the correct WAN IPs can be identified for the ACL filter. The commands which can be used to generate this output are the **show sdwan app-fwd cflowd flows** and **show sdwan policy service path**. Please, navigate to <u>Conditional Packet Trace</u> for debug condition.

ip access-list extended CAP-Filter

10 permit ip host 192.168.23.149 host 192.168.28.240

At this point, the captures are started on both routers and 100 pings are sent across the overlay.

Success rate is 100 percent (100/100), round-trip min/avg/max = 1/1/4 ms After the captures are stopped and collected from both routers, they need to be opened in Wireshark to view them.

#### Analysis through Wireshark

Once the cEdge1 capture is opened in Wireshark it is seen that all the traffic is encrypted and it is not easy to decipher which packets are the pings which were sent.

| sola | fiter <ctrl-></ctrl-> |                   |                   |                 |              |                                   |             |                  |                 |                       |  |
|------|-----------------------|-------------------|-------------------|-----------------|--------------|-----------------------------------|-------------|------------------|-----------------|-----------------------|--|
|      | Time                  | Source            | Destination       | Protocol Length | ESP Sequence | Differentiated Services Codepoint | Source Port | Destination Port | Sequence Number | Info                  |  |
|      | 1 0.000000            | 192.168.23.149    | 192.168.28.240    | UOP             | 175          | Class Selector 6                  |             |                  |                 | 12386 + 12407 Len=133 |  |
|      | 2 0.563966            | 192.168.23.149    | 192.168.28.240    | UDP             | 168          | Class Selector 6                  |             |                  |                 | 12386 + 12407 Len=126 |  |
|      | 3 0.903996            | 192.168.23.149    | 192.168.28.240    | UDP             | 175          | Class Selector 6                  |             |                  |                 | 12386 + 12407 Len=133 |  |
|      | 4 1.428978            | 192.168.23.149    | 192.168.28.240    | UDP             | 168          | Class Selector 6                  |             |                  |                 | 12386 - 12407 Len=126 |  |
|      | 5 1.896993            | 192.168.23.149    | 192.168.28.240    | UDP             | 175          | Class Selector 6                  |             |                  |                 | 12386 + 12407 Len=133 |  |
|      | 6 2.417977            | 192.168.23.149    | 192.168.28.240    | UDP             | 168          | Class Selector 6                  |             |                  |                 | 12386 → 12407 Len=126 |  |
|      | 7 2.792958            | 192.168.23.149    | 192.168.28.240    | UDP             | 175          | Class Selector 6                  |             |                  |                 | 12386 + 12407 Len=133 |  |
|      | 8 3.323973            | 192.168.23.149    | 192.168.28.240    | UDP             | 168          | Class Selector 6                  |             |                  |                 | 12386 - 12407 Len=126 |  |
|      | 9 3.781957            | 192.168.23.149    | 192.168.28.240    | UDP             | 175          | Class Selector 6                  |             |                  |                 | 12386 - 12407 Len=133 |  |
|      | 10 4.145988           | 192.168.23.149    | 192.168.28.240    | UDP             | 168          | Class Selector 6                  |             |                  |                 | 12386 - 12407 Len=126 |  |
|      | 11 4.769949           | 192.168.23.149    | 192.168.28.240    | UDP             | 175          | Class Selector 6                  |             |                  |                 | 12386 → 12407 Len=133 |  |
|      | 12 4.981995           | 192.168.23.149    | 192.168.28.240    | UDP             | 168          | Class Selector 6                  |             |                  |                 | 12386 + 12407 Len=126 |  |
|      | 13 5.722954           | 192.168.23.149    | 192.168.28.240    | UDP             | 175          | Class Selector 6                  |             |                  |                 | 12386 - 12407 Len=133 |  |
|      | 14 5.970994           | 192.168.23.149    | 192.168.28.240    | UDP             | 168          | Class Selector 6                  |             |                  |                 | 12386 - 12407 Len=126 |  |
|      | 15 6.532961           | 192.168.23.149    | 192.168.28.240    | UDP             | 175          | Class Selector 6                  |             |                  |                 | 12386 + 12407 Len=133 |  |
|      | 16 6,949999           | 192.168.23.149    | 192.168.28.240    | UDP             | 168          | Class Selector 6                  |             |                  |                 | 12386 + 12407 Len=126 |  |
|      | 17 7.348980           | 192.168.23.149    | 192.168.28.240    | UDP             | 175          | Class Selector 6                  |             |                  |                 | 12386 + 12407 Len=133 |  |
|      | 18 7,923999           | 192,168,23,149    | 192,168,28,240    | UDP             | 168          | Class Selector 6                  |             |                  |                 | 12386 + 12407 Len+126 |  |
|      | 19 8, 193990          | 192,168,23,149    | 192.168.28.240    | UDP             | 175          | Class Selector 6                  |             |                  |                 | 12386 + 12407 Len=133 |  |
|      | 20 8.774953           | 192,168,23,149    | 192,168,28,240    | UDP             | 168          | Class Selector 6                  |             |                  |                 | 12386 + 12407 Len+126 |  |
|      | 21 9,111993           | 192,168,23,149    | 192,168,28,248    | LIDP            | 175          | Class Selector 6                  |             |                  |                 | 12386 + 12487 Lene133 |  |
|      | 22 9.653957           | 192, 168, 23, 149 | 192,168,28,248    | LIDP            | 168          | Class Selector 6                  |             |                  |                 | 12386 + 12407 Len=126 |  |
|      | 23 18.882988          | 192.168.23.149    | 192.168.28.248    | LIDP            | 175          | Class Selector 6                  |             |                  |                 | 12386 + 12407 Lene133 |  |
|      | 24 18.564957          | 192,168,23,149    | 192,168,28,248    | LIDP            | 168          | Class Selector 6                  |             |                  |                 | 12386 + 12487 Len=126 |  |
|      | 25 18.949999          | 192, 168, 23, 149 | 192, 168, 28, 248 | LIDP            | 175          | Class Selector 6                  |             |                  |                 | 12386 + 12407 Lene133 |  |
|      | 26 11.416978          | 192.168.23.149    | 192.168.28.240    | LIDP            | 168          | Class Selector 6                  |             |                  |                 | 12386 + 12407 Lene126 |  |
|      | 27 11.937991          | 192, 168, 23, 149 | 192 168 28 248    | LIDP            | 175          | Class Selector 6                  |             |                  |                 | 12386 + 12407 Lene133 |  |
|      | 28 12.400964          | 192.168.23.149    | 192.168.28.240    | LIDP            | 168          | Class Selector 6                  |             |                  |                 | 12386 + 12407 Lene126 |  |
|      | 20 12 836998          | 192 168 23 149    | 192 168 28 248    | LIDE            | 175          | Class Selector 6                  |             |                  |                 | 12386 - 12407 Lene133 |  |
|      | 38 13 266984          | 192.168.23.149    | 192.168.28.240    | LIDP            | 168          | Class Selector 6                  |             |                  |                 | 12386 + 12407 Lene126 |  |
|      | 31 13 770058          | 102 168 23 149    | 102 168 28 240    | 100             | 175          | Class Selector 6                  |             |                  |                 | 13386 - 13407 (       |  |
|      | 33 14 171099          | 103 168 33 140    | 103 169 39 340    | 100             | 175          | Cass Selector o                   |             |                  |                 | 12205 - 12407 Len-124 |  |
|      | 33 14 172086          | 103 168 33 140    | 103 168 38 340    | 100             | 176          | Default                           |             |                  |                 | 12286 - 12497 Lan-124 |  |
|      | 34 14 174978          | 102 168 23 149    | 102.168.28.240    | LIDE            | 176          | Default                           |             |                  |                 | 12386 - 12407 Len-134 |  |
|      | 35 14 176025          | 103 168 33 140    | 103 169 39 340    | 100             | 176          | Default                           |             |                  |                 | 12286 - 12487 Lan-124 |  |
|      | 35 14.175905          | 102 168 23 149    | 192.100.20.240    | 100             | 170          | Default                           |             |                  |                 | 12200 - 12407 Len-124 |  |
|      | 37 14 176977          | 103 168 33 140    | 103 168 38 340    | 100             | 176          | Default                           |             |                  |                 | 12205 - 12407 Lan-124 |  |
|      | 37 14.176977          | 192.100.23.149    | 192.100.20.240    | UDP             | 170          | Default                           |             |                  |                 | 12300 + 12407 Len-134 |  |
|      | 30 14.178991          | 192.100.23.149    | 192.106.28.240    | COP             | 110          | Detant                            |             |                  |                 | 17300 + 1540\ FGU=134 |  |

Filter this capture with a display filter **ip.dsfield.dscp == 27**, it is seen that only 100 packets are displayed at the bottom of the screen and it is seen that the DSCP column value all shows 27.

| TheDardeDescriptionProteoProteoDefendationDescriptionDescription </th <th></th>                                                                                                    |                      |
|----------------------------------------------------------------------------------------------------|----------------------|
| 451       53.4489       19.21.46.3.3.49       19.21.46.3.3.49       192.146.3.2.49       100       176       27       123         453       54.4596       192.146.3.3.49       192.146.3.2.49       100       176       27       123         453       54.4596       192.146.3.3.49       192.146.3.2.49       100       176       27       123         453       54.4596       192.146.3.3.49       192.146.3.3.49       192.146.3.3.49       192.146.3.3.49       192.146.3.3.49       192.146.3.3.49       192.146.3.3.49       192.146.3.3.49       192.146.3.3.49       192.146.3.3.49       192.146.3.3.49       192.146.3.3.49       192.146.3.3.49       192.146.3.3.49       192.146.3.3.49       192.146.3.3.49       192.146.3.3.49       192.146.3.3.49       192.146.3.3.49       192.146.3.3.49       192.146.3.3.49       192.146.3.3.49       192.146.3.3.49       192.146.3.3.49       192.146.3.3.49       192.146.3.3.49       192.146.3.3.49       192.146.3.3.49       192.146.3.3.49       192.146.3.3.49       192.146.3.3.49       192.146.3.3.49       192.146.3.3.49       192.146.3.3.49       192.146.3.3.49       192.146.3.3.49       192.146.3.3.49       192.146.3.3.49       192.146.3.3.49       192.146.3.3.49       192.146.3.3.49       192.146.3.3.49       192.146.3.3.49       192.146.3.3.49       192.146.3.3.49       192                                                                                                    | the                  |
| 42 25 44976       192,146,3,3,49       192,146,3,2,49       00P       176       27       123         44 53 544966       192,146,3,1,49       192,146,1,2,49       00P       176       27       133         44 53 544966       192,146,3,1,49       192,146,3,1,49       192,146,3,1,49       192,146,3,1,49       193,146,3,1,49       193,146,3,1,49       193,146,3,1,49       193,146,3,1,49       193,146,3,1,49       193,146,3,1,49       193,146,3,1,49       193,146,3,1,49       193,146,3,1,49       193,146,3,1,49       193,146,3,1,49       193,146,3,1,49       193,146,3,1,49       193,146,3,1,49       193,146,3,1,49       193,146,3,1,49       193,146,3,1,49       193,146,3,1,49       193,146,3,1,49       193,146,3,1,49       193,146,3,1,49       193,146,3,1,49       193,146,3,1,49       193,146,3,1,49       193,146,3,1,49       193,146,3,1,49       193,146,3,1,49       193,146,3,1,49       193,146,3,1,49       193,146,3,1,49       193,146,3,1,49       193,146,3,1,49       193,146,3,1,49       193,148,3,1,49       193,146,3,1,49       193,148,3,1,49       193,148,3,1,49       193,148,3,1,49       193,148,3,1,49       193,148,3,1,49       193,148,3,1,49       193,148,3,1,49       193,148,3,1,49       193,148,3,1,49       193,148,3,1,49       193,148,3,1,49       193,148,3,1,49       193,148,3,1,49       193,148,3,1,49       193,149       193,149,3,1                                                                                                    | 2386 + 12407 Len=134 |
| 433       53.44996       152.146.3.3.49       102       176       27       133         443       54.49966       152.146.3.3.49       102.146.3.3.49       100       176       27       133         445       55.49966       152.146.3.3.49       102.146.3.3.49       100       176       27       133         445       55.49967       152.146.3.3.49       102.146.3.3.49       100       176       27       133         447       55.49978       152.146.3.3.49       102.146.3.3.49       100       176       27       133         446       55.49978       152.146.3.3.49       102.146.3.3.49       100       176       27       133         446       55.49978       152.146.3.3.49       102.146.3.3.49       100       176       27       133         442       55.49978       152.146.3.3.49       152.146.3.3.49       100       176       27       133         445       54.49978       152.146.3.3.49       102.146.3.2.49       100       176       27       133         445       54.49978       152.146.3.3.49       102.146.2.2.49       100       176       27       133         445       54.49979       152.146.3.3.49       10                                                                                                    | 2386 + 12407 Len=134 |
| 444       55.45996       192.168.3.3.49       192.168.2.3.49       100       176       27       123         455       55.45964       192.168.2.3.49       102.168.2.3.49       100       176       27       133         455       55.45964       192.168.2.3.49       102.168.2.3.49       100       176       27       133         456       55.45976       192.168.2.3.49       100       176       27       133         469       55.45976       192.168.2.3.49       100       176       27       133         469       55.45976       192.168.2.3.49       100       176       27       133         461       55.45976       192.168.2.3.49       100       176       27       133         463       56.49976       192.168.2.3.49       100       176       27       133         464       56.49976       192.168.2.3.49       100       176       27       133         464       56.49976       192.168.2.3.49       100       176       27       133         464       56.49776       192.168.2.3.49       100       176       27       133         475       56.49786       192.168.2.3.49       100                                                                                                    | 2386 + 12407 Len+134 |
| 495 56.5996 192.162.3.3.49       132.146.2.3.49       109       176       27       133         495 56.5997 192.146.3.3.49       132.146.2.3.49       109       176       27       133         497 56.5997 192.146.3.3.49       132.146.2.3.49       109       176       27       133         497 56.5997 192.146.3.3.49       132.146.2.3.49       109       176       27       133         449 55.54975 132.146.3.3.49       132.146.2.3.49       109       176       27       133         449 55.54975 132.146.3.3.49       132.146.2.3.49       109       176       27       133         449 55.54976 132.146.3.3.49       132.146.2.3.49       109       176       27       133         449 55.54976 132.146.3.3.49       132.146.2.3.49       109       176       27       133         449 55.54976 132.146.3.3.49       132.146.2.3.49       109       176       27       133         449 55.49971 132.146.3.3.49       132.146.2.3.49       109       176       27       133         449 55.49971 132.146.3.3.49       132.146.2.3.49       109       176       27       133         449 55.49971 132.146.3.3.49       132.146.2.3.49       109       176       27       133         479 55.49971 13                                                                                                    | 2386 → 12407 Len=134 |
| 446       55.45990       192.146.3.3.49       192.146.3.3.49       192.146.3.3.49       192.146.3.3.49       192.146.3.3.49       192.146.3.3.49       192.146.3.3.49       192.146.3.3.49       192.146.3.3.49       192.146.3.3.49       192.146.3.3.49       192.146.3.3.49       192.146.3.3.49       192.146.3.3.49       192.146.3.3.49       192.146.3.3.49       192.146.3.3.49       192.146.3.3.49       192.146.3.3.49       192.146.3.3.49       192.146.3.3.49       192.146.3.3.49       192.146.3.3.49       192.146.3.3.49       192.146.3.3.49       192.146.3.3.49       192.146.3.3.49       192.146.3.3.49       192.146.3.3.49       192.146.3.3.49       192.146.3.3.49       192.146.3.3.49       192.146.3.3.49       192.146.3.3.49       192.146.3.3.49       192.146.3.3.49       192.146.3.3.49       192.146.3.3.49       192.146.3.3.49       192.146.3.3.49       192.146.3.3.49       192.146.3.3.49       192.146.3.3.49       192.146.3.3.49       192.146.3.3.49       192.146.3.3.49       192.146.3.3.49       192.146.3.3.49       192.146.3.3.49       192.146.3.3.49       192.146.3.3.49       192.146.3.3.49       192.146.3.3.49       192.146.3.3.49       192.146.3.3.49       192.146.3.3.49       192.146.3.3.49       192.146.3.3.49       192.146.3.3.49       192.146.3.3.49       192.146.3.3.49       192.146.3.3.49       192.146.3.3.49       192.146.3.3.49       192.146.3.3.49       192.146.3.3.49                                                                                                    | 2386 → 12407 Len=134 |
| 477 55.5970       192.168.3.3.40       192.168.2.3.40       100       176       27       123         489 55.65077       192.168.2.3.40       192.168.2.3.40       192.168.2.3.40       192.168.2.3.40       192.168.2.3.40       192.168.2.3.40       192.168.2.3.40       192.168.2.3.40       192.168.2.3.40       193.168.2.1.40       192.168.2.3.40       192.168.2.3.40       192.168.2.3.40       192.168.2.3.40       192.168.2.3.40       192.168.2.3.40       192.168.2.3.40       192.168.2.3.40       192.168.2.3.40       192.168.2.3.40       192.168.2.3.40       192.168.2.3.40       192.168.2.3.40       192.168.2.3.40       192.168.2.3.40       192.168.2.3.40       192.168.2.3.40       192.168.2.3.40       192.168.2.3.40       192.168.2.3.40       192.168.2.3.40       192.168.2.3.40       192.168.2.3.40       192.168.2.3.40       192.168.2.3.40       192.168.2.3.40       192.168.2.3.40       192.168.2.3.40       192.168.2.3.40       192.168.2.3.40       192.168.2.3.40       192.168.2.3.40       192.168.2.3.40       192.168.2.3.40       192.168.2.3.40       192.168.2.3.40       192.168.2.3.40       192.168.2.3.40       192.168.2.3.40       192.168.2.3.40       192.168.2.3.40       192.168.2.3.40       192.168.2.3.40       192.168.2.3.40       192.168.2.3.40       192.168.2.3.40       192.168.2.3.40       192.168.2.3.40       192.168.2.3.40       192.168.2.3.40       192.16                                                                                                    | 2386 → 12407 Len=134 |
| 448       55.45970       192.168.3.3.49       192.168.2.3.49       197       27       123         449       55.45976       192.168.3.3.49       192.168.2.3.49       192.168.2.3.49       192.168.2.3.49       192.168.2.3.49       192.168.2.3.49       192.168.2.3.49       192.168.2.3.49       192.168.2.3.49       192.168.2.3.49       192.168.2.3.49       192.168.2.3.49       192.168.2.3.49       192.168.2.3.49       192.168.2.3.49       192.168.2.3.49       192.168.2.3.49       192.168.2.3.49       192.168.2.3.49       192.168.2.3.49       192.168.2.3.49       192.168.2.3.49       192.168.2.3.49       192.168.2.3.49       192.168.2.3.49       192.168.2.3.49       192.168.2.3.49       192.168.2.3.49       192.168.2.3.49       192.168.2.3.49       192.168.2.3.49       192.168.2.3.49       192.168.2.3.49       192.168.2.3.49       192.168.2.3.49       192.168.2.3.49       192.168.2.3.49       192.168.2.3.49       192.168.2.3.49       192.168.2.3.49       192.168.2.3.49       192.168.2.3.49       192.168.2.3.49       192.168.2.3.49       192.168.2.3.49       192.168.2.3.49       192.168.2.3.49       192.168.2.3.49       192.168.2.3.49       192.168.2.3.49       192.168.2.3.49       192.168.2.3.49       192.168.2.3.49       192.168.2.3.49       192.168.2.3.49       192.168.2.3.49       192.168.2.3.49       192.168.2.3.49       192.168.2.3.49       192.168.2.3.49                                                                                                    | 2386 → 12407 Len=134 |
| 499       95.45796       92.168.3.3.49       132.168.2.3.49       100°       176       27       133         440       95.45807       92.168.3.3.49       132.168.2.3.49       100°       176       27       133         441       55.45807       132.168.2.3.49       100°       176       27       133         443       55.45807       132.168.2.3.49       100°       176       27       133         443       55.45907       132.168.2.3.49       100°       176       27       133         445       55.45907       132.168.2.3.49       100°       176       27       133         446       55.45907       132.168.2.3.49       100°       176       27       133         446       55.47907       132.168.2.3.49       100°       176       27       133         446       55.47907       132.168.2.3.49       100°       176       27       133         447       55.47906       132.168.2.3.49       100°       176       27       133         470       55.47906       132.168.2.3.49       100°       176       27       133         473       54.4906       132.168.2.3.49       100°       176 <t< td=""><td>2386 + 12407 Len=134</td></t<>                                                                                                    | 2386 + 12407 Len=134 |
| 440       55.458075       132.148.23.440       132.448.2.3.400       137.6       27       123         441       55.45806       132.148.2.3.400       102.148.2.3.400       102.148.2.3.400       102.148.2.3.400       102.148.2.3.400       102.148.2.3.400       102.148.2.3.400       102.148.2.3.400       102.148.2.3.400       102.148.2.3.400       102.148.2.3.400       102.148.2.3.400       102.148.2.3.400       102.148.2.3.400       102.148.2.3.400       102.148.2.3.400       102.148.2.3.400       102.148.2.3.400       102.148.2.3.400       102.148.2.3.400       102.148.2.3.400       102.148.2.3.400       102.148.2.3.400       102.148.2.3.400       102.148.2.3.400       102.148.2.3.400       102.148.2.3.400       102.148.2.3.400       102.148.2.3.400       102.148.2.3.400       102.148.2.3.400       102.148.2.3.400       102.148.2.3.400       102.148.2.3.400       102.148.2.3.400       102.148.2.3.400       102.148.2.3.400       102.148.2.3.400       102.148.2.3.400       102.148.2.3.400       102.148.2.3.400       102.148.2.3.400       102.148.2.3.400       102.148.2.3.400       102.148.2.3.400       102.148.2.3.400       102.148.2.3.400       102.148.2.3.400       102.148.2.3.400       102.148.2.3.400       102.148.2.3.400       102.148.2.3.400       102.148.2.3.400       102.148.2.400       102.148.2.400       102.148.2.400       102.148.2.400       102.148.2.400       10                                                                                                    | 2386 + 12407 Len=134 |
| 441       54.4566       492.146.33.469       192.146.23.469       192       123         442       55.45676       192.146.23.469       192.146.23.469       192.146.23.469       192.146.23.469       192.146.23.469       192.146.23.469       192.146.23.469       192.146.23.469       192.146.23.469       192.146.23.469       192.146.23.469       192.146.23.469       192.146.23.469       192.146.23.469       192.146.23.469       192.146.23.469       192.146.23.469       192.146.23.469       192.146.23.469       192.146.23.469       192.146.23.469       192.146.23.469       192.146.23.469       192.146.23.469       192.146.23.469       192.146.23.469       192.146.23.469       192.146.23.469       192.146.23.469       192.146.23.469       192.146.23.469       192.146.23.469       192.146.23.469       192.146.23.469       192.146.23.469       192.146.23.469       192.146.23.469       192.146.23.469       192.146.23.469       192.146.23.469       192.146.23.469       192.146.23.469       192.146.23.469       192.146.23.469       192.146.23.469       192.146.23.469       192.146.23.469       192.146.23.469       192.146.23.469       192.146.23.469       192.146.23.469       192.146.23.469       192.146.23.469       192.146.23.469       192.146.23.469       192.146.23.469       192.146.23.469       192.146.23.469       192.146.23.469       192.146.23.469       192.146.23.46                                                                                                    | 2386 + 12407 Len+134 |
| 442 35.43965 192.148.3.3.49       192.148.2.3.49       192.148.2.3.49       192.148.2.3.49       192.148.2.3.49       192.148.2.3.49       193.149       193.148.2.3.49       193.148.2.3.49       193.148.2.3.49       193.148.2.3.49       193.148.2.3.49       193.148.2.3.49       193.148.2.3.49       193.148.2.3.49       193.148.2.3.49       193.148.2.3.49       193.148.2.3.49       193.148.2.3.49       193.148.2.3.49       193.148.2.3.49       193.148.2.3.49       193.148.2.3.49       193.148.2.3.49       193.148.2.3.49       193.148.2.3.49       193.148.2.3.49       193.148.2.3.49       193.148.2.3.49       193.148.2.3.49       193.148.2.3.49       193.148.2.3.49       193.148.2.3.49       193.148.2.3.49       193.148.2.3.49       193.148.2.3.49       193.148.2.3.49       193.148.2.3.49       193.148.2.3.49       193.148.2.3.49       193.148.2.3.49       193.148.2.3.49       193.148.2.3.49       193.148.2.3.49       193.148.2.3.49       193.148.2.3.49       193.148.2.3.49       193.148.2.3.49       193.148.2.3.49       193.148.2.3.49       193.148.2.3.49       193.148.2.3.49       193.148.2.3.49       193.148.2.3.49       193.148.2.3.49       193.148.2.3.49       193.148.2.3.49       193.148.2.3.49       193.148.2.3.49       193.148.2.3.49       193.148.2.3.49       193.148.2.3.49       193.148.2.3.49       193.148.2.3.49       193.148.2.3.49       193.148.2.3.49       193.148.2.3.49 <td< td=""><td>2386 → 12407 Len=134</td></td<>                                                                                                    | 2386 → 12407 Len=134 |
| 443       54.4954       192.146.23.49       192.146.23.49       192       123         443       54.4971       192.146.23.49       192.146.23.49       192.146.23.49       192.146.23.49       192.146.23.49       192.146.23.49       192.146.23.49       192.146.23.49       192.146.23.49       192.146.23.49       192.146.23.49       192.146.23.49       192.146.23.49       192.146.23.49       192.146.23.49       192.146.23.49       192.146.23.49       192.146.23.49       192.146.23.49       192.146.23.49       192.146.23.49       192.146.23.49       192.146.23.49       192.146.23.49       192.146.23.49       192.146.23.49       192.146.23.49       192.146.23.49       192.146.23.49       192.146.23.49       192.146.23.49       192.146.23.49       192.146.23.49       192.146.23.49       192.146.23.49       192.146.23.49       192.146.23.49       192.146.23.49       192.146.23.49       192.146.23.49       192.146.23.49       192.146.23.49       192.146.23.49       192.146.23.49       192.146.23.49       192.146.23.49       192.146.23.49       192.146.23.49       192.146.23.49       192.146.23.49       192.146.23.49       192.146.23.49       192.146.23.49       192.146.23.49       192.146.23.49       192.146.23.49       192.146.23.49       192.146.23.49       192.146.23.49       192.146.23.49       192.146.23.49       192.146.23.49       192.146.23.49                                                                                                    | 2386 → 12407 Len=134 |
| 444       35.46971       132.148.23.248       132.148.23.248       136       27       133         445       35.46972       132.148.23.248       109       176       27       133         447       35.46972       132.148.23.149       132.148.22.248       109       176       27       133         447       35.46972       132.148.23.149       132.148.22.248       109       176       27       133         449       55.47976       132.148.23.149       132.148.23.248       109       176       27       133         449       55.47976       132.148.23.149       132.148.23.248       109       176       27       133         447       155.47976       132.148.23.149       132.148.2.248       109       176       27       133         473       55.47967       132.148.2.3.49       109       176       27       133         473       55.47967       132.148.2.3.49       109       176       27       133         473       54.49967       132.148.2.3.49       109       176       27       133         473       54.49978       132.148.2.3.49       109       176       27       133         473 <t< td=""><td>2386 → 12407 Len=134</td></t<>                                                                                                    | 2386 → 12407 Len=134 |
| 448 35.4792       192.146.2.3.49       192.146.2.3.49       192.146.2.3.49       192.146.2.3.49       192.146.2.3.49       192.146.2.3.49       192.146.2.3.49       192.146.2.3.49       192.146.2.3.49       192.146.2.3.49       192.146.2.3.49       192.146.2.3.49       192.146.2.3.49       192.146.2.3.49       192.146.2.3.49       192.146.2.3.49       192.146.2.3.49       192.146.2.3.49       192.146.2.3.49       192.146.2.3.49       192.146.2.3.49       192.146.2.3.49       192.146.2.3.49       192.146.2.3.49       192.146.2.3.49       192.146.2.3.49       192.146.2.3.49       192.146.2.3.49       192.146.2.3.49       192.146.2.3.49       192.146.2.3.49       192.146.2.3.49       192.146.2.3.49       192.146.2.3.49       192.146.2.3.49       192.146.2.3.49       192.146.2.3.49       192.146.2.3.49       192.146.2.3.49       192.146.2.3.49       192.146.2.3.49       192.146.2.3.49       192.146.2.3.49       192.146.2.3.49       192.146.2.3.49       192.146.2.3.49       192.146.2.3.49       192.146.2.3.49       192.146.2.3.49       192.146.2.3.49       192.146.2.3.49       192.146.2.3.49       192.146.2.3.49       192.146.2.3.49       192.146.2.3.49       192.146.2.3.49       192.146.2.3.49       192.146.2.3.49       192.146.2.3.49       192.146.2.3.49       192.146.2.3.49       192.146.2.3.49       192.146.2.3.49       192.146.2.3.49       192.146.2.3.49       192.146.2.3.49       192.146.                                                                                                    | 2386 + 12407 Len+134 |
| 446 35.40961       192.146.23.40       192.146.23.40       192.146.23.40       192.146.23.40       193.140       193.140       193.140       193.140       193.140       193.140       193.140       193.140       193.140       193.140       193.140       193.140       193.140       193.140       193.140       193.140       193.140       193.140       193.140       193.140       193.140       193.140       193.140       193.140       193.140       193.140       193.140       193.140       193.140       193.140       193.140       193.140       193.140       193.140       193.140       193.140       193.140       193.140       193.140       193.140       193.140       193.140       193.140       193.140       193.140       193.140       193.140       193.140       193.140       193.140       193.140       193.140       193.140       193.140       193.140       193.140       193.140       193.140       193.140       193.140       193.140       193.140       193.140       193.140       193.140       193.140       193.140       193.140       193.140       193.140       193.140       193.140       193.140       193.140       193.140       193.140       193.140       193.140       193.140       193.140       193.140       193.140<                                                                                                    | 2386 → 12407 Len=134 |
| 447 93.47986       192.146.2.3.48       102.446.2.3.48       102       176       27       123         447 93.47986       192.146.2.3.48       192.146.2.3.48       192.146.2.3.48       192.146.2.3.48       192.146.2.3.48       192.146.2.3.48       192.146.2.3.48       192.146.2.3.48       192.146.2.3.48       193.148       192.146.2.3.48       192.146.2.3.48       192.146.2.3.48       192.146.2.3.48       192.146.2.3.48       192.146.2.3.48       192.146.2.3.48       192.146.2.3.48       192.146.2.3.48       192.146.2.3.48       192.146.2.3.48       192.146.2.3.48       192.146.2.3.48       192.146.2.3.48       192.146.2.3.48       192.146.2.3.48       192.146.2.3.48       192.146.2.3.48       192.146.2.3.48       192.146.2.3.48       192.146.2.3.48       192.146.2.3.48       192.146.2.3.48       192.146.2.3.48       192.146.2.3.48       192.146.2.3.48       192.146.2.3.48       192.146.2.3.48       192.146.2.3.48       192.146.2.3.48       192.146.2.3.48       192.146.2.3.48       192.146.2.3.48       192.146.2.3.48       192.146.2.3.48       192.146.2.3.48       192.146.2.3.48       192.146.2.3.48       192.146.2.3.48       192.146.2.3.48       192.146.2.3.48       192.146.2.3.48       192.146.2.3.48       192.146.2.3.48       192.146.2.3.48       192.146.2.3.48       192.146.2.3.48       192.146.2.3.48       192.146.2.3.48       192.146.2.3.48       192.146.2.3.                                                                                                    | 2386 + 12407 Len+134 |
| 448       35.11707       192.146.2.1.49       101.46.2.1.49       102       123         448       35.11707       192.146.2.1.49       102       126       27       123         448       35.11707       192.146.2.1.49       102       135       123       135         449       35.11707       192.146.2.1.49       102       135       123       133         471       35.11470       192.146.2.1.49       102       176       27       123         471       35.11470       192.146.2.1.49       102       176       27       123         473       35.1162       192.146.2.1.49       102       176       27       123         473       35.1162       192.146.2.1.49       102       176       27       123         475       54.1196       192.146.2.1.49       102       176       27       123         475       54.1196       192.146.2.1.49       102       176       27       123         475       54.1196       192.146.2.1.49       102       176       27       123         475       54.1196       192.146.2.1.49       102       176       27       123         485       192.                                                                                                    | 2386 + 12407 Len+134 |
| 449       35.4789       192.186.23.149       192.186.22.149       109       176       27       133         449       35.4789       192.186.23.149       192.186.22.149       109       176       27       133         419       55.4786       192.186.23.149       192.186.22.149       109       176       27       133         419       55.4786       192.186.23.149       192.186.23.149       192.186.23.149       192.186.23.149       192.186.23.149       192.186.23.149       192.186.23.149       192.186.23.149       192.186.23.149       192.186.23.149       192.186.23.149       192.186.23.149       192.186.23.149       192.186.23.149       192.186.23.149       192.186.23.149       192.186.23.149       192.186.23.149       192.186.23.149       192.186.23.149       192.186.23.149       192.186.23.149       192.186.23.149       192.186.23.149       192.186.23.149       192.186.23.149       192.186.23.149       192.186.23.149       192.186.23.149       192.186.23.149       192.186.23.149       192.186.23.149       192.186.23.149       192.186.23.149       192.186.23.149       192.186.23.149       192.186.23.149       192.186.23.149       192.186.23.149       192.186.23.149       192.186.23.149       192.186.23.149       192.186.23.149       192.186.23.149       192.186.23.149       192.186.23.149       192.1                                                                                                    | 2386 * 12407 Len*134 |
| 449       53       449       53       449       53       449       54       27       123         449       53       449       53       449       54       449       54       449       54       449       54       449       54       449       54       449       54       449       54       449       54       449       54       449       54       449       54       449       54       449       54       449       54       449       54       449       54       449       54       449       54       449       54       449       54       449       54       449       54       449       54       449       54       449       54       449       54       449       54       449       54       449       54       449       54       449       54       449       54       449       54       449       54       449       54       449       54       449       54       449       54       449       54       449       54       449       54       449       54       449       54       449       54       449       54       449       54 <t< td=""><td>2386 * 12407 Len*134</td></t<>                                                                                                    | 2386 * 12407 Len*134 |
| 41 35.47997 192,148,23,149       192,148,23,149       192,148,23,149       192,148,23,149       192,148,23,149       192,148,23,149       193,148,23,149       193,148,23,149       193,148,23,149       193,148,23,149       193,148,23,149       193,148,23,149       193,148,23,149       193,148,23,149       193,148,23,149       193,148,23,149       193,148,23,149       193,148,23,149       193,148,23,149       193,148,23,149       193,148,23,149       193,148,23,149       193,148,23,149       193,148,23,149       193,148,23,149       193,148,23,149       193,148,23,149       193,148,23,149       193,148,23,149       193,148,23,149       193,148,23,149       193,148,23,149       193,148,23,149       193,148,23,149       193,148,23,149       193,148,23,149       193,148,23,149       193,148,23,149       193,148,23,149       193,148,23,149       193,148,23,149       193,148,23,149       193,148,23,149       193,148,23,149       193,148,23,149       193,148,23,149       193,148,23,149       193,148,23,149       193,148,23,149       193,148,23,149       193,148,23,149       193,148,23,149       193,148,23,149       193,148,23,149       193,148,23,149       193,148,23,149       193,148,23,149       193,148,23,149       193,148,23,149       193,148,23,149       193,148,23,149       193,148,23,149       193,148,23,149       193,148,23,149       193,148,23,149       193,148,23,149       193,148,23,149                                                                                                    | 2386 + 12407 Len=154 |
| 4/2 35.4005       192,184,23,140       192,184,23,140       192,184,23,140       193,184,23,140       193,184,23,140       193,184,23,140       193,184,23,140       193,184,23,140       193,184,23,140       193,184,23,140       193,184,23,140       193,184,23,140       193,184,23,140       193,184,23,140       193,184,23,140       193,184,23,140       193,184,23,140       193,184,23,140       193,184,23,140       193,184,23,140       193,184,23,140       193,184,23,140       193,184,23,140       193,184,23,140       193,184,23,140       193,184,23,140       193,184,23,140       193,184,23,140       193,184,23,140       193,184,23,140       193,184,23,140       193,184,23,140       193,184,23,140       193,184,23,140       193,184,23,140       193,184,23,140       193,184,23,140       193,184,23,140       193,184,23,140       193,184,23,140       193,184,23,140       193,184,23,140       193,184,23,140       193,184,23,140       193,184,23,140       193,184,23,140       193,184,23,140       193,184,23,140       193,184,23,140       193,184,23,140       193,184,23,140       193,184,23,140       193,184,23,140       193,184,23,140       193,184,23,140       193,184,23,140       193,184,23,140       193,184,23,140       193,184,23,140       193,184,23,140       193,184,23,140       193,184,23,140       193,184,23,140       193,184,23,144       193,184,23,144,194,194,194,194,194,194,194,194,194                                                                                                    | 2386 + 12407 Len+134 |
| 94 39 3.10091       192.100.2.1.09       192.100.2.1.09       192.100.2.1.09       192       103         94 39 3.10091       192.100.2.1.09       192.100.2.1.09       192       102       103         94 39 3.10091       192.100.2.1.09       192.100.2.1.09       192       102       103         94 55 5.448091       192.100.2.1.09       192.100.2.1.09       192.100.2.1.09       192       103         476 55.448091       192.100.2.1.00       192.100.2.1.00       192.100.2.1.00       192.100.2.1.00       192.100       192         478 55.448091       192.100.2.1.00       192.100.2.1.00       192.100       176       27       123         478 55.448091       192.100.2.1.00       192.100       176       27       123         489 55.491951       192.100.2.1.00       192.100       176       27       123         412 55.519561       192.100.2.1.00       192.100       176       27       123         412 55.519561       192.100.2.1.00       192.100       176       27       123         412 55.519561       192.100.2.1.00       192.100       176       27       123         415 5.39951       192.100.2.1.00       192.100       176       27       123                                                                                                    | 2386 + 12407 Len+134 |
| A # 35 .400% / 12 .18 .23 .10 / 12 .18 .23 .24 / 10 / 16 / 27 / 13 / 13 / 14 / 27 / 13 / 14 / 27 / 13 / 14 / 27 / 13 / 14 / 27 / 13 / 14 / 27 / 14 / 27 / 12 / 27 / 12 / 27 / 27                                                                                                    | 2386 + 12407 Len*134 |
| 10       10       10       10       10       10       10       10       10       10       10       10       10       10       10       10       10       10       10       10       10       10       10       10       10       10       10       10       10       10       10       10       10       10       10       10       10       10       10       10       10       10       10       10       10       10       10       10       10       10       10       10       10       10       10       10       10       10       10       10       10       10       10       10       10       10       10       10       10       10       10       10       10       10       10       10       10       10       10       10       10       10       10       10       10       10       10       10       10       10       10       10       10       10       10       10       10       10       10       10       10       10       10       10       10       10       10       10       10       10       10       10 <td< td=""><td>2380 + 12407 Len+134</td></td<>                                                                                                    | 2380 + 12407 Len+134 |
| A # 3 3.44877 192.148.23.149 192.148.23.149 192.148.2.248 009 176 27 133<br>479 35.448977 192.148.23.149 192.148.2.248 009 176 27 132<br>479 35.44897 192.148.23.149 192.148.2.249 009 176 27 132<br>441 55.10881 192.148.23.149 192.148.2.249 009 176 27 122<br>441 55.10881 192.148.23.149 192.148.2.249 009 176 27 122<br>445 55.10861 192.148.23.149 192.148.2.249 009 176 27 122<br>445 55.10861 192.148.23.149 192.148.2.249 009 176 27 122<br>445 55.10861 192.148.23.149 192.148.2.249 009 176 27 122<br>445 55.10861 192.148.23.149 192.148.2.249 009 176 27 122<br>445 55.10861 192.148.23.149 192.148.2.249 009 176 27 123<br>445 55.10861 192.148.23.149 192.148.2.249 009 176 27 123<br>445 55.10861 192.148.23.149 192.148.2.249 009 176 27 123<br>445 55.10861 192.148.23.149 192.148.2.249 009 176 27 123<br>445 55.10861 192.148.23.149 192.148.2.249 009 176 27 123<br>445 55.10861 192.148.23.149 192.148.2.249 009 176 27 123<br>447 55.10861 192.148.23.149 192.148.2.249 009 176 27 123<br>449 55.250861 192.148.23.149 192.148.23.249 009 176 27 123<br>449 55.250861 192.148.23.149 192.148.2.249 009 176 27 123<br>449 55.250861 192.148.23.149 192.148.2.249 009 176 27 123<br>449 55.250861 192.148.23.149 192.148.2.249 009 176 27 123<br>449 55.250861 192.148.23.149 192.148.2.249 009 176 27 123<br>449 55.250861 192.148.23.149 192.148.2.249 009 176 27 123<br>459 55.250861 192.148.23.149 192.148.2.249 009 176 27 123<br>459 55.250861 192.148.23.149 192.148.2.249 009 176 27 123<br>459 55.250861 192.148.23.149 192.148.2.249 009 176 27 123<br>459 55.250861 192.148.23.149 192.148.2.249 009 176 27 123<br>459 55.250861 192.148.23.149 192.148.2.249 009 176 27 123<br>450 55.20087 192.148.23.149 192.148.2.249 009 176 27 123<br>450 55.20087 192.148.23.149 192.148.2.249 009 176 27 123<br>450 55.20087 192.148.23.149 192.148.2.249 109 176 192.148.2.249 109 176 192.148.2.249 109 176 192.149 192.148.2.249 109 176 192.149 192.149 192.148.2.249 109 176 192.149 192.149 192.148.2.249 109 176 192.149 192.149 192.149 192.149 192.149 192.149 192.149 192.149 192.149 192.149 192.149 192.149 192.149 192 192.149 192.149 192.149 192                     | 2386 + 12407 Len*134 |
| 147 35 4,2007, 123,100       123,1007, 123,100       123,1007, 123,100       123,1007, 123,100         147 35 5,4007, 123,100, 132,100, 12,100, 124,00       100       126       127       123         440 55,50165, 132,100, 132,100, 122,100, 12,00       100       176       27       123         440 55,50165, 132,100, 132,100, 122,100, 12,00       100       176       27       123         440 55,50165, 132,100, 132,100, 122,100, 12,00       100       176       27       123         442 55,51055, 132,100, 132,100, 132,100, 22,200       100       176       27       123         445 55,51056, 132,100, 132,100, 132,100, 22,200       100       176       27       123         445 55,51056, 132,100, 132,100, 132,100, 22,200       100       176       27       123         445 55,51057, 132,100, 132,100, 132,100, 22,200       100       176       27       123         445 55,51057, 132,100, 132,100, 132,100, 22,200       100       176       27       123         445 55,51057, 132,100, 132,100, 132,100, 132,100, 22,200       100       176       27       123         455,51057, 132,100, 132,100, 132,100, 132,100, 132,100, 132,100, 132,100, 132,100, 132,100, 132,100, 132,100, 132,100, 132,100, 132,100, 132,100, 132,100, 132,100, 132,100, 132,100, 132,100, 132,100, 132,100, 132,100, 132,100, 132,100, 132,100, 132,100, 132,100, 132,100, 132,100, 1                                                                                                    | 2380 + 12407 Len+134 |
| 44 8 5.49% 192,148,23,149 192,148,23,248 000 176 27<br>45 5.49% 192,148,23,149 192,148,23,249 000 176 27<br>41 15,1084 192,148,23,149 192,148,22,249 000 176 27<br>41 15,1084 192,148,23,149 192,148,22,249 000 176 27<br>43 55,1196 192,148,23,149 192,148,22,249 000 176 27<br>44 5 5,1196 192,148,23,149 192,148,22,249 000 176 27<br>45 55,1597 192,148,23,149 192,148,22,249 000 176 27<br>45 55,1597 192,148,23,149 192,148,22,249 000 176 27<br>45 55,1597 192,148,23,149 192,148,22,249 000 176 27<br>45 55,1597 192,148,23,149 192,148,22,249 000 176 27<br>45 55,1597 192,148,23,149 192,148,22,249 000 176 27<br>45 55,1597 192,148,23,149 192,148,22,249 000 176 27<br>45 55,1597 192,148,23,149 192,148,22,249 000 176 27<br>45 55,1597 192,148,23,149 192,148,22,249 000 176 27<br>45 55,1597 192,148,23,149 192,148,22,249 000 176 27<br>45 55,1597 192,148,23,149 192,148,22,249 000 176 27<br>47 55,1597 192,148,23,149 192,148,22,249 000 176 27<br>48 55,1597 192,148,23,149 192,148,23,249 000 176 27<br>48 55,1597 192,148,23,149 192,148,23,249 000 176 27<br>48 55,1597 192,148,23,149 192,148,23,249 000 176 27<br>48 55,1597 192,148,23,149 192,148,23,249 000 176 27<br>48 55,1597 192,148,23,149 192,148,23,249 000 176 27<br>48 55,1597 192,148,23,149 192,148,23,249 000 176 27<br>48 55,1597 192,148,23,149 192,148,23,249 000 176 27<br>48 55,1597 192,148,23,149 192,148,23,249 000 176 27<br>48 55,1597 192,148,23,149 192,148,23,249 000 176 27<br>48 55,1597 192,148,23,149 192,148,23,249 000 176 27<br>48 55,1597 192,148,23,149 192,148,23,249 000 176 27<br>48 55,1597 192,148,23,149 192,148,23,249 100 176 27<br>49 55,1597 192,148,23,149 192,148,23,249 100 176 27<br>49 55,1597 192,148,23,149 192,148,23,249 100 176 27<br>49 55,1597 192,148,23,149 192,148,23,249 100 176 100 100 100 100 100 100 100 100 100 10                                                                                                    | 2300 + 1240/ Len+134 |
| 140       35.00000       1000       1000       1000       1000       1000       1000       1000       1000       1000       1000       1000       1000       1000       1000       1000       1000       1000       1000       1000       1000       1000       1000       1000       1000       1000       1000       1000       1000       1000       1000       1000       1000       1000       1000       1000       1000       1000       1000       1000       1000       1000       1000       1000       1000       1000       1000       1000       1000       1000       1000       1000       1000       1000       1000       1000       1000       1000       1000       1000       1000       1000       1000       1000       1000       1000       1000       1000       1000       1000       1000       1000       1000       1000       1000       1000       1000       1000       1000       1000       1000       1000       1000       1000       1000       1000       1000       1000       1000       1000       1000       1000       1000       1000       1000       1000       1000       1000       10000       10000                                                                                                    | 2386 + 12407 Len+134 |
| and 35, Soudhil 192, 162, 21, 149       102, 164, 21, 149       102, 164, 21, 149       102, 164, 21, 149       102, 164, 21, 149       102, 164, 21, 149       102, 164, 21, 149       102, 164, 21, 149       102, 164, 21, 149       102, 164, 21, 149       102, 164, 21, 149       102, 164, 21, 149       102, 164, 21, 149       102, 164, 21, 149       102, 164, 21, 149       102, 164, 21, 149       102, 164, 21, 149       102, 164, 21, 149       102, 164, 21, 149       102, 164, 21, 149       102, 164, 21, 149       102, 164, 21, 149       102, 164, 21, 149       102, 164, 21, 149       102, 164, 21, 149       102, 164, 21, 149       102, 164, 21, 149       102, 164, 21, 149       102, 164, 21, 149       102, 164, 21, 149       102, 164, 21, 149       102, 164, 21, 149       102, 164, 21, 149       102, 164, 21, 149       102, 164, 21, 149       102, 164, 21, 149       102, 164, 21, 149       102, 164, 21, 149       102, 164, 21, 149       102, 164, 21, 149       102, 164, 21, 149       102, 164, 21, 149       102, 164, 21, 149       102, 164, 21, 149       102, 164, 21, 149       102, 164, 21, 149       102, 164, 21, 149       102, 164, 21, 149       102, 164, 21, 149       102, 164, 21, 149       102, 164, 21, 149       102, 164, 21, 149       102, 164, 21, 149       102, 164, 21, 149       102, 164, 21, 149       102, 164, 21, 149       102, 164, 21, 149       102, 164, 21, 149       102, 164, 21, 149       102, 164, 21, 149       102, 164, 21, 149 </td <td>2300 * 12407 Len=134</td>                                                                                                    | 2300 * 12407 Len=134 |
| 10     10     10     10     10     10     10       10     10     10     10     10     10     10       10     10     10     10     10     10     10       10     10     10     10     10     10     10       10     10     10     10     10     10     10       11     10     10     10     10     10     10       14     10     10     10     10     10     10       14     10     10     10     10     10     10       14     10     10     10     10     10     10       14     10     10     10     10     10     10       14     10     10     10     10     10     10       14     10     10     10     10     10     10       14     10     10     10     10     10     10       14     10     10     10     10     10     10       14     10     10     10     10     10     10       15     10     10     10     10     10     10       <                                                                                                    | 2300 * 12407 Len+134 |
| 448     55.1356     102.164.21.149     102.464.21.249     UOP     176     17       448     55.1356     102.164.21.149     102.464.21.249     UOP     176     121       448     55.13567     102.164.21.249     UOP     176     27     122       445     55.13567     102.164.21.249     UOP     176     27     122       445     55.13677     102.164.21.249     UOP     176     27     122       447     55.13795     102.164.21.249     UOP     176     27     123       447     55.13795     102.164.21.249     UOP     176     27     123       445     55.23956     102.164.21.249     UOP     176     27     123       445     55.23956     102.164.21.249     UOP     176     27     123       455     55.23956     102.164.21.249     UOP     176     27     123       176     102.164.21.249     UOP     176     27     123       176     102.164.21.249     UOP     176     27     123       176     102.164.21.249     UOP     176     27     123       176     102.164.21.249     UOP     176     27     123       176                                                                                                    | 2306 - 12407 Len-134 |
| 444 55 51369 192162.31.49 192166.32.49 (UP 176 177 123<br>446 55 51369 192162.31.49 192166.32.49 (UP 176 177 123<br>446 55 51369 192162.31.49 192166.32.49 (UP 176 177 123<br>446 55 51369 192162.31.49 192166.32.49 (UP 176 177 123<br>448 55 51369 192162.31.49 192166.32.49 (UP 176 176 177 123<br>448 55 51369 192162.31.49 192166.32.49 (UP 176 176 177 123<br>448 55 51369 192162.31.49 192166.32.49 (UP 176 176 177 123<br>448 55 51369 192162.31.49 192166.32.49 (UP 176 176 177 123<br>448 55 51369 192162.31.49 192166.32.49 (UP 176 176 177 123<br>448 55 51369 192162.31.49 192166.32.49 (UP 176 176 177 123<br>448 55 51369 192162.31.49 192162.32.49 (UP 176 176 177 123<br>448 55 51369 192162.31.49 192162.32.49 (UP 176 176 177 123<br>448 55 51369 192162.31.49 192162.32.49 (UP 176 176 177 123<br>448 55 51369 192162.31.49 192162.32.49 (UP 176 176 177 123<br>448 55 51369 192162.31.49 192162.32.49 (UP 176 176 177 123<br>448 55 51369 192162.31.49 192162.32.49 (UP 176 176 177 123<br>448 55 51369 192162.31.49 192162.32.49 (UP 176 176 177 123<br>448 55 51369 192162.31.49 192162.32.49 (UP 176 176 176 177 177 177 177 177 177 177                                                                                                    | 2386 + 12487 Len+134 |
| 445     55.14972     192.146.23.149     192.146.23.149     192.146.23.149     192.146.23.149     192.146.23.149     192.146.23.149     192.146.23.149     192.146.23.149     192.146.23.149     192.146.23.149     192.146.23.149     192.146.23.149     192.146.23.149     192.146.23.149     192.146.23.149     192.146.23.149     192.146.23.149     192.146.23.149     192.146.23.149     192.146.23.149     192.146.23.149     192.146.23.149     192.146.23.149     192.146.23.149     192.146.23.149     192.146.23.149     192.146.23.149     192.146.23.149     192.146.23.149     192.146.23.149     192.146.23.149     192.146.23.149     192.146.23.149     192.146.23.149     192.146.23.149     192.146.23.149     192.146.23.149     192.146.23.149     192.146.23.149     192.146.23.149     192.146.23.149     192.146.23.149     192.146.23.149     192.146.23.149     192.146.23.149     192.146.23.149     192.146.23.149     192.146.23.149     192.146.23.149     192.149     192.149     192.149     192.149     192.149     192.149     192.149     192.149     192.149     192.149     192.149     192.149     192.149     192.149     192.149     192.149     192.149     192.149     192.149     192.149     192.149     192.149     192.149     192.149     192.149     192.149     192.149     192.149     192.149     192.149 </td <td>2386 a 12407 Lena134</td>                                                                                                    | 2386 a 12407 Lena134 |
| 446 55.10071 192.106.21.349 192.108.22.404 (DP 176 27 123<br>4475 55.10071 192.106.21.349 192.108.22.400 (DP 176 27 123<br>448 55.23595 192.106.21.349 192.108.22.400 (DP 176 27 123<br>448 55.23595 192.106.21.349 192.108.22.400 (DP 176 27 123<br>449 55.2366 192.106.21.349 192.108.22.400 (DP 176 27 123<br>447 55.2366 192.106.21.349 192.108.22.400 (DP 176 27 123<br>475 55.2366 192.106.21.349 192.108.22.400 (DP 176 27 123<br>475 55.2366 192.106.21.349 192.108.22.400 (DP 176 27 123<br>475 55.2366 192.106.21.349 192.108.22.400 (DP 176 27 123<br>475 55.2366 192.106.21.349 192.108.22.400 (DP 176 27 123<br>475 55.2366 192.106.21.349 192.108.22.400 (DP 176 27 123<br>475 55.2366 192.106.21.349 192.108.22.400 (DP 176 27 123<br>475 55.2366 192.106.21.349 192.108.22.400 (DP 176 124<br>475 55.2366 192.106.21.349 192.108.23.400 (DP 176 124<br>475 55.2366 192.106.21.349 192.108.23.400 (DP 176 124<br>475 55.2366 192.106.21.349 192.108.23.400 (DP 176 124<br>475 55.2366 192.106.21.349 192.108.23.400 (DP 176 124<br>475 55.2366 192.106.21.349 192.108.23.400 (DP 176 124<br>475 55.2366 192.106.21.349 192.108.23.400 (DP 176 124<br>475 55.2366 192.106.21.349 192.108.23.400 (DP 176 124<br>475 55.2366 192.106.21.349 192.108.23.400 (DP 176 124<br>475 55.2366 192.106.21.349 192.106.23.400 (DP 176 124<br>475 55.2366 192.106.21.349 (DP 176 124<br>475 55.2366 192.106.21.349 (DP 176 124<br>475 55.2366 192.106.21.340 (DP 176 124<br>475 55.2366 192.106.21.340 (DP 176 124<br>475 55.2366 (DP 176 124) (DP 176 124) | 2386 a 12407 Lena134 |
| 487 55.3798 192.162.31.49       102.46.23.494       102.46.23.494       102.46.23.494       102.41.21         487 55.3298 192.166.23.149       192.166.23.494       100       176       27       123         489 55.2398 192.166.23.149       192.166.23.494       100       176       27       123         489 55.2398 192.166.23.149       192.166.23.494       100       176       27       123         176 bytes on wire (1408 bits), 176 bytes captured (1408 bits)       176       27       123         176 bytes on wire (1408 bits), 176 bytes captured (1408 bits)       176       27       123         176 bytes on wire (1408 bits), 176 bytes captured (1408 bits)       176       27       123         176 bytes on wire (1408 bits), 176 bytes captured (1408 bits)       176       27       123         176 bytes on wire (1408 bits), 176 bytes captured (1408 bits)       176       27       123         176 bytes on wire (1408 bits), 176 bytes captured (1408 bits)       176       27       123         176 bytes on wire (1408 bits), 176 bytes captured (1408 bits)       176       27       123         176 bytes on wire (1408 bits), 176 bytes captured (1408 bits)       176       27       123         176 bytes on wire (1408 bits), 176 bytes captured (1408 bits)       176       27       123 </td <td>2386 + 12407 Len=134</td>                                                                                                    | 2386 + 12407 Len=134 |
| 448 55.23955 192.162.31.49 192.164.22.40 (DP 176 27 122<br>499 55.23965 192.162.31.49 192.168.22.40 (DP 176 27 122<br>176 bytes on wire (1480 bits), 176 bytes carred (1480 bits)<br>176 bytes on wire (1480 bits), 176 bytes carred (1480 bits)<br>176 bytes on wire (1480 bits), 176 bytes on wire (1480 bits)<br>176 bytes on wire (1480 bits), 176 bytes             | 2386 = 12407 Len=134 |
| 489 55.52466 192.162.31.48 192.168.20.248 UDP 176 27 122<br>176 bytes on wire (1448 bits), 176 bytes captured (1468 bits)<br>1, Src: 190.168, 156, bits 14, 176 bytes captured (1468 bits)<br>1, Src: 190.168, 1546, bits 12462 bytes (00:50:56:56:64:e2:b7)<br>rotocol Version 4, Src: 192.168, 1546, bits 12462<br>ram Protocol, Src Pert: 12366, Dit Pert: 12467<br>bytes)                                                                                                    | 2386 + 12407 Len=134 |
| 176 bytes on wire (1400 bits), 176 bytes captured (1400 bits)<br>176 bytes on wire (1400 bits), 176 bytes captured (1400 bits)<br>176 bytes on wire (1400 bits), 187 bytes (1400 bits)<br>176 bytes on wire (1400 bits), 187 bytes (1400 bits)<br>176 bytes on wire (1400 bits), 187 bytes (1400 bits)<br>176 bytes on wire (1400 bits), 187 bytes (1400 bits)<br>176 bytes on wire (1400 bits), 187 bytes (1400 bits), 187 bytes (1400 b                                                                   | 2386 + 12407 Len=134 |
| :176 bytes on wire (1440 bits), 176 bytes captured (1440 bits)<br>I, Src: UMware_B41sf165 (00;56:56:141:4f36), Dat: UMware_B41s21b7 (00:56:56:84:e2:b7)<br>Yonool Version 4, Src: 132:186, J.148, Dat: 132:06.28.28.280<br>Yman Frotocol, Src Port: 12566, Dat Port: 12407<br>Bytes)                                                                                                    |                      |
| I, Src: Whare_BitafieS (00:50:56:84:af:45), Dat: Whare_Bit2:D7 (00:50:56:84:e2:b7)<br>rotocol Version 4, Src: 192.100.2: 100.2: 102.100.28.240<br>am Protocol, Src Port: 12386, Dst Port: 12407<br>lytes)                                                                                                    |                      |
| votecol Version 4, Src: 192.166.23.140, Dati 192.166.28.240<br>am Protecol, Src Port: 12366, Dst Port: 12407<br>ytes)                                                                                                    |                      |
| ram Protocol, Src Port: 12306, Dst Port: 12407<br>bytes)                                                                                                    |                      |
| bytes)                                                                                                    |                      |
|                                                                                                    |                      |
|                                                                                                    |                      |
|                                                                                                    |                      |
|                                                                                                    |                      |
|                                                                                                    |                      |
|                                                                                                    |                      |
| (2 84 #2 157 88 K8 K6 84 #4 K6 88 88 85 K7 DV D. V E 81                                                                                                    |                      |

In some cases where DSCP value is maintained across the WAN, the same filter can be used on the destination capture.

In other cases, this is not possible such as a situation where DSCP value is cleared across a public-internet connection.

#### Filter the Desired Traffic by ESP Sequence

In either case, the traffic can be identified with the ESP sequence numbers.

To see the ESP sequence numbers in the packet, right click on the capture and choose **Decode as** as shown.

|                           |              | 12386 |
|---------------------------|--------------|-------|
|                           |              | 12386 |
| Mark/Unmark Packet        | Ctrl+M       | 12386 |
|                           |              | 12386 |
| Ignore/Unignore Packet    | Ctrl+D       | 12386 |
| Set/Unset Time Reference  | Ctrl+T       | 12386 |
| Time Shift                | Ctrl+Shift+T | 12386 |
| Packet Comments           | •            | 12386 |
| Packet Comments           |              | 12386 |
| Edit Resolved Name        |              | 12386 |
| Edit Resolved Hame        |              | 12386 |
| Apply as Filter           | •            | 12386 |
| Prepare as Filter         | +            | 12386 |
| Conversation Filter       | •            | 12386 |
| Conversation Filter       |              | 12386 |
| Colorize Conversation     | •            | 12386 |
| SCTP                      | •            | 12386 |
| F-ll-                     |              | 12386 |
| Follow                    | •            | 12386 |
| Conv                      | •            | 12386 |
| сору                      |              | 12386 |
| Protocol Preferences      | •            | 12386 |
| Decode Ac                 |              | 12386 |
| Decode As                 |              | 12386 |
| Show Packet in New Window | N            | 12386 |

Select the **Current** field dropdown menu and in that field type **UDPENCAP** or select it from the dropdown.

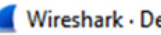

| Wireshark | ۰. | )ecode       | Δs |
|-----------|----|--------------|----|
| THE SHORE |    | <i>ccouc</i> |    |

| Field    | Value | Туре             | Default | Current                       |
|----------|-------|------------------|---------|-------------------------------|
| UDP port | 12386 | Integer, base 10 | (none)  | (none) ~                      |
|          |       |                  |         | (none)                        |
|          |       |                  |         | 3GPP2 A11                     |
|          |       |                  |         | A21                           |
|          |       |                  |         | ACtrace                       |
|          |       |                  |         | ADP                           |
|          |       |                  |         | ADwin                         |
|          |       |                  |         | ALC<br>AMP                    |
|          |       |                  |         |                               |
|          |       |                  |         |                               |
|          |       |                  |         |                               |
|          |       |                  |         |                               |
|          |       |                  |         |                               |
|          |       |                  |         |                               |
|          |       |                  |         |                               |
|          |       |                  |         |                               |
|          |       |                  |         |                               |
|          |       |                  |         |                               |
|          |       |                  |         |                               |
| + -      | ъ (   | R                |         |                               |
|          |       |                  |         | OK Sava Conv from Cancel Hale |
|          |       |                  |         | OK Save Copy from Cancel Help |

Select the **OK** once this is completed.

| 📕 Wiresh | ark • De | code As          |         |          |    |      |           |        | ×    |
|----------|----------|------------------|---------|----------|----|------|-----------|--------|------|
| Field    | Value    | Туре             | Default | Current  |    |      |           |        |      |
| UDP port | 12386    | Integer, base 10 | (none)  | UDPENCAP |    |      |           |        |      |
|          |          |                  |         |          |    |      |           |        |      |
|          |          |                  |         |          |    |      |           |        |      |
|          |          |                  |         |          |    |      |           |        |      |
|          |          |                  |         |          |    |      |           |        |      |
|          |          |                  |         |          |    |      |           |        |      |
|          |          |                  |         |          |    |      |           |        |      |
|          |          |                  |         |          |    |      |           |        |      |
|          |          |                  |         |          |    |      |           |        |      |
|          |          |                  |         |          |    |      |           |        |      |
|          |          |                  |         |          |    |      |           |        |      |
|          |          |                  |         |          |    |      |           |        |      |
|          |          |                  |         |          |    |      |           |        |      |
|          |          |                  |         |          |    |      |           |        |      |
|          |          |                  |         |          |    |      |           |        |      |
|          |          |                  |         |          |    |      |           |        |      |
|          |          |                  |         |          |    |      |           |        |      |
| + -      | ъ (      | E.               |         |          |    |      |           |        |      |
|          |          |                  |         |          | ОК | Save | Copy from | Cancel | Help |

Within the Wireshark Packet Details section, expand the Encapsulating Security Payload portion of the packet to see **ESP Sequence**.

×

```
      479 55 488973 192 168 23 149
      192 168 28 240
      FSP
      176

      Frame 464: 176 bytes on wire (1408 bits), 176 bytes captured (1408 bits)
      Ethernet II, Src: VMware_84:af:45 (00:50:56:84:af:45), Dst: VMware_84:e2:b7 (00:50:56:84:e2:b7)

      Internet Protocol Version 4, Src: 192.168.23.149, Dst: 192.168.28.240
      User Datagram Protocol, Src Port: 12386, Dst Port: 12407

      UDP Encapsulation of IPsec Packets
      Encapsulating Security Payload

      ESP SPI: 0X0400010C (6/109340)
      ESP Sequence: 319
```

Right click on **ESP Sequence** and choose **apply as column** so the ESP Sequence can be seen as a column in the Packet List section at the top portion of the Wireshark screen.

|                    | 04 102.100.20.140         | 102.100.20.240                   | 6.51           |
|--------------------|---------------------------|----------------------------------|----------------|
| 456 55.4           | Evenend Subtrace          |                                  | ESP            |
| 457 55.4           | Expand Subtrees           |                                  | ESP            |
| 458 55.4           | Collapse Subtrees         |                                  | ESP            |
| 459 55.4           | Expand All                |                                  | ESP            |
| 460 55.4           | Collapse All              |                                  | ESP            |
| 461 55.4           | compse An                 |                                  | ESP            |
| 462 55.            | Apply as Column           | Ctrl+Shift+I                     | ESP            |
| 463 55.            |                           |                                  | ESP            |
| 464 55.4           | Apply as Filter           | •                                | ESP            |
| 465 55.4           | Prepare as Filter         | •                                | ESP            |
| 466 55.4           | Conversation Filter       | ,                                | ESP            |
| 467 55.4           | Conversation miter        |                                  | ESP            |
| 468 55.4           | Colorize with Filter      | ,                                | ESP            |
| 469 55.4           | Follow                    | •                                | ESP            |
| 470 55.4           |                           |                                  | ESP            |
| 471 55.2           | Сору                      | ,                                | ESP            |
| 472 55.2           | Show Packet Butes         | Ctrl+Shift+O                     | ESP            |
| 473 55.2           | Show Packet bytes         | Cur+Suint+O                      | ESP            |
| 474 55.2           | Export Packet Bytes       | Ctrl+Shift+X                     | COP            |
|                    | Wiki Protocol Page        |                                  |                |
| Frame 464: 176 byt | Sile Sile C               |                                  | 08 bits)       |
| Ethernet II, Src:  | Filter Field Reference    |                                  | re_84:e2:b7 (0 |
| Internet Protocol  | Protocol Preferences      | •                                | 8.240          |
| User Datagram Prot |                           | <b>C</b> 1 <b>C</b> 1 <b>C</b> 1 |                |
| UDP Encapsulation  | Decode As                 | Ctrl+Shift+U                     |                |
| Encapsulating Secu | Go to Linked Packet       |                                  |                |
| ESP SPT: 0x0400    | Show Link d Packet in New | v Window                         |                |
| ESP Sequence: 31   |                           |                                  | ]              |

**Note**: The ESP SPI for the packets on cEdge1is **0x040001dc**. This is used for a filter on the destination capture.

```
> Frame 464: 176 bytes on wire (1408 bits), 176 bytes captured (1408 bits)
> Ethernet II, Src: VMware_84:af:45 (00:50:56:84:af:45), Dst: VMware_84:e2:b7
> Internet Protocol Version 4, Src: 192.168.23.149, Dst: 192.168.28.240
> User Datagram Protocol, Src Port: 12386, Dst Port: 12407
UDP Encapsulation of IPsec Packets
> Encansulating Security Payload
ESP SPI: 0x040001dc (67109340)
ESP Sequence: 319
```

Open the destination capture, repeat the steps to decode as **UDPENCAP**, and display the ESP Sequence numbers in the packets.

Once the packets display the ESP Sequence number, the ESP SPI from the first capture can be used as a filter on the second capture to display only the traffic within that SPI that matches the desired traffic.

Notice that the packet sequence numbers that match both have DSCP 27 marked.

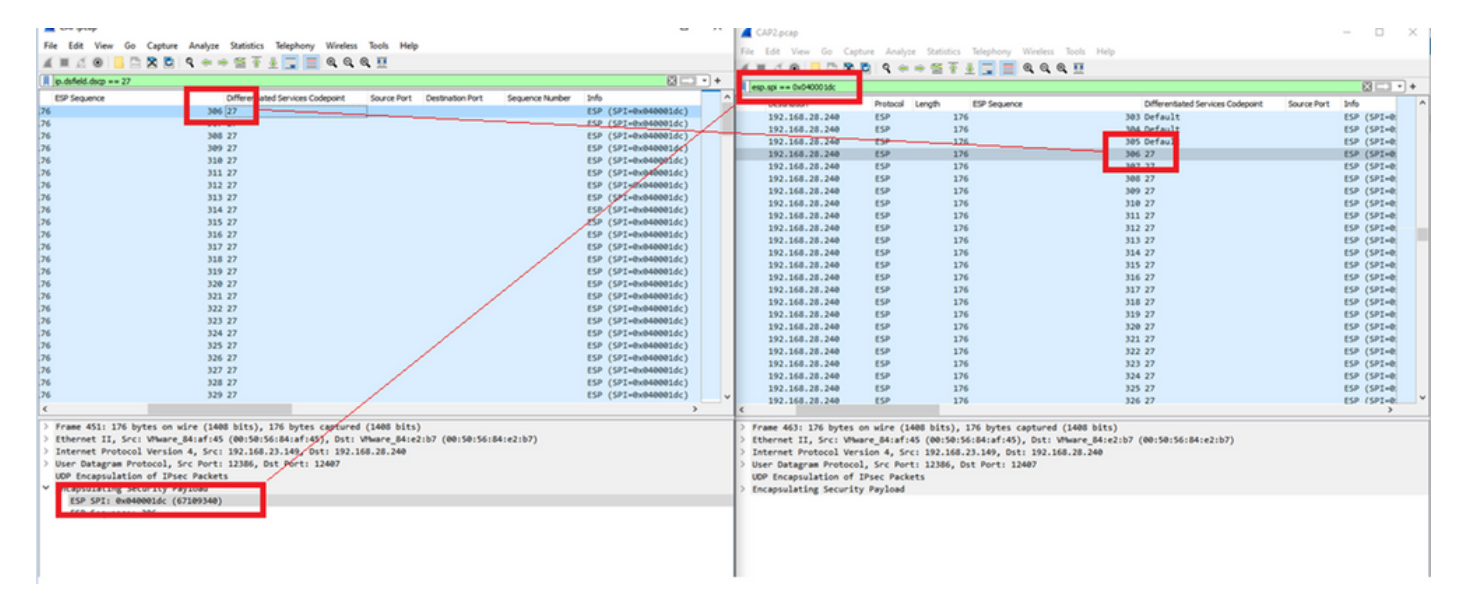

This comparison can be done in Wireshark manually or Microsoft Excel can be used to do this comparison.

In order to use Microsoft Excel to compare, it is necessary to slice both captures to contain only packets which are in both captures.

In the source capture, the first relevant packet has ESP sequence 306 and that corresponds to packet number 451.

| CAP.pcap        |               |                        |                       |          |        |              | -   |                      | $\times$ |
|-----------------|---------------|------------------------|-----------------------|----------|--------|--------------|-----|----------------------|----------|
| File Edit View  | w Go Capture  | Analyze Statistics Tel | ephony Wireless Tools | Help     |        |              |     |                      |          |
|                 | 📙 🛅 🔀 🖸       | ९ 🗢 🗢 鼞 🚹 👲            | 💶 🔍 🔍 🔍 🎹             |          |        |              |     |                      |          |
| ip.dsfield.dscp | == 27         |                        |                       |          |        |              |     | $\times \rightarrow$ | • +      |
| No.             | Time          | Source                 | Destination           | Protocol | Length | ESP Sequence |     | Different            | ^        |
|                 | 451 55.441963 | 192.168.23.149         | 192.168.28.240        | ESP      | 176    |              | 306 | 27                   |          |
|                 | 452 55.445976 | 192.168.23.149         | 192.168.28.240        | ESP      | 176    |              | 307 | 27                   |          |
|                 | 453 55.448966 | 192.168.23.149         | 192.168.28.240        | ESP      | 176    |              | 308 | 27                   |          |
|                 | 454 55.450965 | 192.168.23.149         | 192.168.28.240        | ESP      | 176    |              | 309 | 27                   |          |
|                 | 455 55.452964 | 192.168.23.149         | 192.168.28.240        | ESP      | 176    |              | 310 | 27                   |          |
|                 | 456 55.454963 | 192.168.23.149         | 192.168.28.240        | ESP      | 176    |              | 311 | 27                   |          |
|                 | 457 55.455970 | 192.168.23.149         | 192.168.28.240        | ESP      | 176    |              | 312 | 27                   |          |
|                 | 458 55.456977 | 192.168.23.149         | 192.168.28.240        | ESP      | 176    |              | 313 | 27                   |          |

The last relevant packet in the source capture has ESP sequence 405 and is packet number 550.

|   | J., JJ.000000L |                | 20212001201210 | 14.47 |     | 104 E. |
|---|----------------|----------------|----------------|-------|-----|--------|
|   | 548 55.608962  | 192.168.23.149 | 192.168.28.240 | ESP   | 176 | 403 27 |
|   | 549 55.609969  | 192.168.23.149 | 192.168.28.240 | ESP   | 176 | 404 27 |
|   | 550 55.610960  | 192.168.23.149 | 192.168.28.240 | ESP   | 176 | 405 27 |
|   |                |                |                |       |     | ¥      |
| < |                |                |                |       |     | >      |

In the destination capture, the first relevant packet corresponds to the source capture with ESP Sequence 306 but in this capture is packet 463.

| 461 60.522028 | 192.168.23.149 | 192.168.28.240 | ESP | 168 | 407 Class Se |
|---------------|----------------|----------------|-----|-----|--------------|
| 462 60.715026 | 192.168.23.149 | 192.168.28.240 | ESP | 175 | 408 Class Se |
| 463 60.999008 | 192.168.23.149 | 192.168.28.240 | ESP | 176 | 306 27       |
| 464 61.003006 | 192.168.23.149 | 192.168.28.240 | ESP | 176 | 307 27       |
|               |                |                |     |     |              |

The last relevant packet is also present with ESP Sequence 405 and it is packet 564.

| 560 61.165052 | 192.168.23.149 | 192.168.28.240 | ESP | 1/6 | 403 27       |  |
|---------------|----------------|----------------|-----|-----|--------------|--|
| 561 61.166043 | 192.168.23.149 | 192.168.28.240 | ESP | 176 | 404 27       |  |
| 562 61.166043 | 192.168.23.149 | 192.168.28.240 | ESP | 176 | 405 27       |  |
| 563 61.431029 | 192.168.23.149 | 192.168.28.240 | ESP | 168 | 409 Class Se |  |
| 564 61.584021 | 192.168.23.149 | 192.168.28.240 | ESP | 175 | 410 Class Se |  |
|               |                |                |     |     | -            |  |

The first capture must now be sliced to include only relevant packets.

#### Navigate to File > Export Packet Dissections > As CSV...

| 🚄 CAP.pcap |  |
|------------|--|
|------------|--|

| File | Edit View       | Go     | Capture | Analyze      | Statisti         | cs Telephony  | Wire | ess  | Tools | Help     |        |     |
|------|-----------------|--------|---------|--------------|------------------|---------------|------|------|-------|----------|--------|-----|
|      | Open            |        |         | Ctrl+0       | 1                | § 🕹 📃 🔳       | Ð,   | ວຸ ∈ |       |          |        |     |
|      | Open Recent     |        |         | •            |                  |               |      |      |       |          |        |     |
|      | Merge           |        |         |              |                  | Destinati     |      |      |       | Destand  | Length |     |
|      | land for the    |        |         |              |                  | Destinati     | on   | 240  |       | Protocol | Length | 476 |
|      | Import from H   | iex Du | mp      |              | 149              | 192.16        | 8.28 | 240  |       | ESP      |        | 176 |
|      | Close           |        |         | Ctrl+W       | 149              | 192.16        | 8.28 | 240  |       | ESP      |        | 176 |
|      |                 |        |         |              | _149             | 192.16        | 8.28 | .240 |       | ESP      |        | 176 |
|      | Save            |        |         | Ctrl+S       | 149              | 192.16        | 8.28 | .240 |       | ESP      |        | 176 |
|      | Save As         |        |         | Ctrl+Shift+S | 149              | 192.16        | 8.28 | .240 |       | ESP      |        | 176 |
|      |                 |        |         |              | 149              | 192.16        | 8.28 | 240  |       | ESP      |        | 176 |
|      | File Set        |        |         | •            | 149              | 192.16        | 8.28 | 240  |       | ESP      |        | 176 |
|      |                 |        |         |              | - 149            | 192.16        | 8.28 | 240  |       | ESP      |        | 176 |
|      | Export Specifie | ed Pac | kets    |              | 149              | 192.16        | 8.28 | 240  |       | ESP      |        | 176 |
|      | Export Packet   | Dissec | tions   | •            |                  | As Plain Text | - I  | 240  |       | ESP      |        | 176 |
|      | Export Dacket   | Buter  |         | Ctrl+Shift+X |                  | Ac CSV        | - I  | 240  |       | ESP      |        | 176 |
|      | export Packet   | bytes. |         | CurtShirt+X  |                  | AS C5V        |      | .240 |       | ESP      |        | 176 |
|      | Export PDUs to  | o File |         |              |                  | As "C" Arrays | - I- | 240  |       | ESP      |        | 176 |
|      | Export TLS Ses  | sion K | eys     |              |                  |               |      | 240  |       | ESP      |        | 176 |
|      | Evport Objects  |        |         |              |                  | As PSML XML   | - I- | 240  |       | ESP      |        | 176 |
|      | export objects  | •      |         |              |                  | As PDML XML   | . I. | 240  |       | ESP      |        | 176 |
|      | Print           |        |         | Ctrl+P       |                  |               | - I. | 240  |       | ESP      |        | 176 |
|      |                 |        |         | carri        |                  | A375014       | J    | 240  |       | ESP      |        | 176 |
|      | Quit            |        |         | Ctrl+Q       | 149              | 192.16        | 8.28 | 240  |       | ESP      |        | 176 |
| -    | 24              | +/ >>  | .000902 | 192.100.2    | <del>.</del> 149 | 192.16        | 8.28 | 240  |       | ESP      |        | 176 |
|      | 54              | 18 55  | .608962 | 192.168.2    | 3.149            | 192.16        | 8.28 | 240  |       | ESP      |        | 176 |

Select **Captured** and **Range** and in the **Range** field type the range from the first relevant packet to the last relevant packet.

Enter a file name in the **File Name** field and click **Save**.

| 📕 Wireshark • E                      | xport Packet Disse                                                                                                    | ctions                                          |                 |                                  |           |                                    | ×                                                                                              |
|--------------------------------------|----------------------------------------------------------------------------------------------------|-------------------------------------------------|-----------------|----------------------------------|-----------|------------------------------------|------------------------------------------------------------------------------------------------|
| Save in:                             | Desktop                                                                                                    |                                                 | $\sim$          | G 🤌                              | ڬ 📂       | <b>•</b>                           |                                                                                                |
| Quick access<br>Desktop<br>Libraries | Name                                                                                                    | ^<br>No items                                   | s match your s  | Status<br>search.                |           | Date mo                            | dified                                                                                         |
| Network                              | <<br>File name:<br>Save as type:                                                                                                    | CAP1_slice<br>CSV (Comma Separa                 | ated Values sum | nmary) (*.c                      | ∽<br>s1 ∽ | Ci                                 | ><br>Save<br>ancel<br>Help                                                                     |
|                                      | Packet Range                                                                                                    |                                                 |                 |                                  |           |                                    | Pack                                                                                           |
|                                      | <ul> <li>All packets</li> <li>Selected pack</li> <li>Marked packets</li> <li>First to last material</li> <li>Range: 451-</li> <li>Remove Ignore</li> </ul> | k <b>et</b><br>ets<br>rked<br>550<br>ed packets |                 | Captured<br>880<br>1<br>0<br>100 | ODisp     | layed<br>100<br>1<br>0<br>100<br>0 | <ul> <li>✓ Pa</li> <li>✓ Pa</li> <li>✓ Pa</li> <li>✓ Pa</li> <li>✓ Pa</li> <li>✓ Pa</li> </ul> |

Repeat the same process on capture 2 for the relevant packets.

 $\times$ Wireshark - Export Packet Dissections Save in: E Desktop 🗿 🤌 📂 🛄 🕶  $\checkmark$ × Date modified Name Status No items match your search. Quick access Desktop Libraries This PC < > Network CAP2\_slice ~ Save File name: Cancel CSV (Comma Separated Values summary) (".csi ~ Save as type: Help Packet Range Packe O Displayed Captured Pa Pa All packets 904 904  $\mathbb{P}$  Selected packet 1 1 Pa Pa Marked packets A First to last marked Pa Range: 463-564 102 Ea Ea Remove Ignored packets

Open both CSV files in Microsoft Excel.

On the source capture CSV, save as an XLSX format.

| Save As  |                         |        |
|----------|-------------------------|--------|
| L Recent | ↑                       |        |
| Cisco    | Excel Workbook (*.xlsx) | 🔛 Save |

At the bottom of the screen, select the + symbol to add another sheet. Name it CAP2\_slice.

| j. | 485 | 55.51497 192.168.2 | 192.168.28 ESP | 176 | 340 | 27 | ESP (SPI=0x040001dc) |  |
|----|-----|--------------------|----------------|-----|-----|----|----------------------|--|
| •  | 486 | 55.51697 192.168.2 | 192.168.28 ESP | 176 | 341 | 27 | ESP (SPI=0x040001dc) |  |
| 1  | 487 | 55.51796 192.168.2 | 192.168.28 ESP | 176 | 342 | 27 | ESP (SPI=0x040001dc) |  |
| -  | Þ   | CAP1_slice         | ÷              |     |     |    |                      |  |

Open the CAP2 CSV file and press CTRL + a to select all and CTRL + c to copy it.

J77  $\checkmark$  :  $\times$   $\checkmark$   $f_x$ 

| 1  | Α   | В        | С         | D          | E        | F      | G         | Н          | 1         | J          | K         | L          | м      |
|----|-----|----------|-----------|------------|----------|--------|-----------|------------|-----------|------------|-----------|------------|--------|
| 1  | No. | Time     | Source    | Destinatio | Protocol | Length | ESP Seque | Differenti | Source Po | Destinatio | Info      | Sequence   | Number |
| 2  | 463 | 60.99901 | 192.168.2 | 192.168.28 | ESP      | 176    | 306       | 27         |           |            | ESP (SPI= | 0x040001dd |        |
| 3  | 464 | 61.00301 | 192.168.2 | 192.168.28 | ESP      | 176    | 307       | 27         |           |            | ESP (SPI= | 0x040001dd |        |
| 4  | 465 | 61.00506 | 192.168.2 | 192.168.28 | ESP      | 176    | 308       | 27         |           |            | ESP (SPI= | 0x040001dc |        |
| 5  | 466 | 61.00706 | 192.168.2 | 192.168.28 | ESP      | 176    | 309       | 27         |           |            | ESP (SPI= | 0x040001dd |        |
| 6  | 467 | 61.00905 | 192.168.2 | 192.168.28 | ESP      | 176    | 310       | 27         |           |            | ESP (SPI= | 0x040001dd |        |
| 7  | 468 | 61.01006 | 192.168.2 | 192.168.28 | ESP      | 176    | 311       | 27         |           |            | ESP (SPI= | 0x040001dd |        |
| 8  | 469 | 61.01105 | 192.168.2 | 192.168.28 | ESP      | 176    | 312       | 27         |           |            | ESP (SPI= | 0x040001dc |        |
| 9  | 470 | 61.01305 | 192.168.2 | 192.168.28 | ESP      | 176    | 313       | 27         |           |            | ESP (SPI= | 0x040001do |        |
| 10 | 471 | 61.01406 | 192.168.2 | 192.168.28 | ESP      | 176    | 314       | 27         |           |            | ESP (SPI= | 0x040001dd |        |
| 11 | 472 | 61.01606 | 192.168.2 | 192.168.28 | ESP      | 176    | 315       | 27         |           |            | ESP (SPI= | 0x040001dd |        |
| 12 | 473 | 61.01806 | 192.168.2 | 192.168.28 | ESP      | 176    | 316       | 27         |           |            | ESP (SPI= | 0x040001dd |        |
| 13 | 474 | 61.02106 | 192.168.2 | 192.168.28 | ESP      | 176    | 317       | 27         |           |            | ESP (SPI= | 0x040001dc |        |
| 14 | 475 | 61.02205 | 192.168.2 | 192.168.28 | ESP      | 176    | 318       | 27         |           |            | ESP (SPI= | 0x040001dd |        |
| 15 | 476 | 61.02306 | 192.168.2 | 192.168.28 | ESP      | 176    | 319       | 27         |           |            | ESP (SPI= | 0x040001dc |        |
| 16 | 477 | 61.02506 | 192.168.2 | 192.168.28 | ESP      | 176    | 320       | 27         |           |            | ESP (SPI= | 0x040001dd |        |
| 17 | 478 | 61.02605 | 192.168.2 | 192.168.28 | ESP      | 176    | 321       | 27         |           |            | ESP (SPI= | 0x040001dd |        |
|    |     |          |           |            |          |        |           |            |           |            |           |            |        |

Navigate to the **CAP1\_slice.xlsx** file and on the second tab for CAP2\_slice, paste (**CTRL + v**) the copied information into the cell **A1**.

| Auto  | Save On O  | R       | 9- 9    |                |               |       | CAP      | 1_slice.xlsx | • Saved • |            |        |        | 2              |
|-------|------------|---------|---------|----------------|---------------|-------|----------|--------------|-----------|------------|--------|--------|----------------|
| File  | Home       | Inse    | rt Pag  | e Layout       | Formulas      | Dat   | a Review | View         | Help      |            |        |        |                |
| ĥ     | 👗 Cut      |         | Calibri |                | v 11 v /      | A° Aĭ | = = =    | 89           | 🐉 Wrap Te | ect        | Genera | I      | ~              |
| Paste | Copy ~     |         | BI      |                | 1. 0.         | A .   | = = =    |              | Merge /   | R Center v | ¢.,    | %      | € <u>0</u> .00 |
| *     | ダ Format P | ainter  | 0.1     |                | <del></del> - | - ·   |          |              | Merge     | a center - |        | /0 /   | .00 -20        |
|       | Clipboard  | 13      | ù l     | Font           | t             | F2    |          | Aligne       | nent      | 5          |        | Number | 5              |
| A1    | Ŧ          | : >     | $\sim$  | f <sub>x</sub> |               |       |          |              |           |            |        |        |                |
|       | A          | B       | С       | D              | E             | F     | G        | н            | 1         | J          | К      | L      | N              |
| 1     |            |         |         |                |               |       |          |              |           |            |        |        |                |
| 3     |            | _       |         |                |               |       |          |              |           |            |        |        | _              |
| 4     |            |         |         |                |               |       |          |              |           |            |        |        |                |
| 5     |            |         |         |                |               |       |          |              |           |            |        |        |                |
| 6     |            |         |         |                |               |       |          |              |           |            |        |        |                |
| 7     |            |         |         |                |               |       |          |              |           |            |        |        | _              |
| 8     |            |         |         |                |               |       | _        |              |           |            |        |        |                |
| 10    |            | _       |         |                |               |       |          |              |           |            |        |        |                |
| 11    |            |         |         |                |               |       |          |              |           |            |        |        |                |
| 12    |            |         |         |                |               |       |          |              |           |            |        |        |                |
| 13    |            |         |         |                |               |       |          |              |           |            |        |        |                |
| 14    |            |         |         |                |               |       |          |              |           |            |        |        | _              |
| 15    |            |         |         |                |               |       |          |              |           |            |        |        | _              |
| 17    |            |         |         |                |               |       |          |              |           |            |        |        |                |
| 18    |            |         |         |                |               |       |          |              |           |            |        |        | _              |
| 19    |            |         |         |                |               |       |          |              |           |            |        |        |                |
| 20    |            |         |         |                |               |       |          |              |           |            |        |        |                |
| 21    |            |         |         |                |               |       |          |              |           |            |        |        | _              |
| 22    |            |         |         |                |               |       |          |              |           |            |        |        |                |
| 23    |            |         |         |                |               |       |          |              |           |            |        |        | _              |
| 25    |            | _       |         |                |               |       |          |              |           |            |        |        | _              |
| 26    |            |         |         |                |               |       |          |              |           |            |        |        |                |
| 27    |            |         |         |                |               |       |          |              |           |            |        |        |                |
| 28    |            |         |         |                |               |       | _        |              |           |            |        |        |                |
| 29    |            |         |         |                |               |       | _        |              |           |            |        |        | _              |
| 30    |            |         |         |                |               |       |          |              |           |            |        |        |                |
| 32    |            |         |         |                |               |       |          |              |           |            |        |        |                |
| 33    |            |         |         |                |               |       |          |              |           |            |        |        | -              |
| 34    |            |         |         |                |               |       |          |              |           |            |        |        |                |
| 35    |            |         |         |                |               |       |          |              |           |            |        |        |                |
| 36    |            |         |         |                |               |       |          |              |           |            |        |        | _              |
| 37    |            |         |         |                |               |       | _        |              |           |            |        |        |                |
| 38    |            |         |         |                |               |       |          |              |           |            |        |        |                |
| -     | > (        | CAP1_sl | ice CA  | P2_slice       | (+)           |       |          |              |           |            |        |        |                |

| 1  |     |          |            |            | -          |        | <b>~</b>  |            |           |            |      |        | -     |        |
|----|-----|----------|------------|------------|------------|--------|-----------|------------|-----------|------------|------|--------|-------|--------|
| 1  | No. | Time     | Source     | Destinatio | Protocol   | Length | ESP Seque | Differenti | Source Po | Destinatio | Info |        | Seque | ence N |
| 2  | 463 | 60.99901 | 192.168.23 | 192.168.28 | ESP        | 176    | 306       | 27         |           |            | ESP  | (SPI=0 | x0400 | 01dc)  |
| 3  | 464 | 61.00301 | 192.168.23 | 192.168.28 | ESP        | 176    | 307       | 27         |           |            | ESP  | (SPI=0 | x0400 | 01dc)  |
| 4  | 465 | 61.00506 | 192.168.23 | 192.168.28 | ESP        | 176    | 308       | 27         |           |            | ESP  | (SPI=0 | x0400 | 01dc)  |
| 5  | 466 | 61.00706 | 192.168.23 | 192.168.28 | ESP        | 176    | 309       | 27         |           |            | ESP  | (SPI=0 | x0400 | 01dc)  |
| 6  | 467 | 61.00905 | 192.168.23 | 192.168.28 | ESP        | 176    | 310       | 27         |           |            | ESP  | (SPI=0 | x0400 | 01dc)  |
| 7  | 468 | 61.01006 | 192.168.23 | 192.168.28 | ESP        | 176    | 311       | 27         |           |            | ESP  | (SPI=0 | x0400 | 01dc)  |
| 8  | 469 | 61.01105 | 192.168.23 | 192.168.28 | ESP        | 176    | 312       | 27         |           |            | ESP  | (SPI=0 | x0400 | 01dc)  |
| 9  | 470 | 61.01305 | 192.168.23 | 192.168.28 | ESP        | 176    | 313       | 27         |           |            | ESP  | (SPI=0 | x0400 | 01dc)  |
| 10 | 471 | 61.01406 | 192.168.23 | 192.168.28 | ESP        | 176    | 314       | 27         |           |            | ESP  | (SPI=0 | x0400 | 01dc)  |
| 11 | 472 | 61.01606 | 192.168.23 | 192.168.28 | ESP        | 176    | 315       | 27         |           |            | ESP  | (SPI=0 | x0400 | 01dc)  |
| 12 | 473 | 61.01806 | 192.168.23 | 192.168.28 | ESP        | 176    | 316       | 27         |           |            | ESP  | (SPI=0 | x0400 | 01dc)  |
| 13 | 474 | 61.02106 | 192.168.23 | 192.168.28 | ESP        | 176    | 317       | 27         |           |            | ESP  | (SPI=0 | x0400 | 01dc)  |
| 14 | 475 | 61.02205 | 192.168.23 | 192.168.28 | ESP        | 176    | 318       | 27         |           |            | ESP  | (SPI=0 | x0400 | 01dc)  |
| 15 | 476 | 61.02306 | 192.168.23 | 192.168.28 | ESP        | 176    | 319       | 27         |           |            | ESP  | (SPI=0 | x0400 | 01dc)  |
| 16 | 477 | 61.02506 | 192.168.23 | 192.168.28 | ESP        | 176    | 320       | 27         |           |            | ESP  | (SPI=0 | x0400 | 01dc)  |
| 17 | 478 | 61.02605 | 192.168.23 | 192.168.28 | ESP        | 176    | 321       | 27         |           |            | ESP  | (SPI=0 | x0400 | 01dc)  |
| 18 | 479 | 61.02805 | 192.168.23 | 192.168.28 | ESP        | 176    | 322       | 27         |           |            | ESP  | (SPI=0 | x0400 | 01dc)  |
| 19 | 480 | 61.02906 | 192.168.23 | 192.168.28 | ESP        | 176    | 323       | 27         |           |            | ESP  | (SPI=0 | x0400 | 01dc)  |
| 20 | 481 | 61.02906 | 192.168.23 | 192.168.28 | ESP        | 176    | 324       | 27         |           |            | ESP  | (SPI=0 | x0400 | 01dc)  |
| 21 | 482 | 61.03005 | 192.168.23 | 192.168.28 | ESP        | 176    | 325       | 27         |           |            | ESP  | (SPI=0 | x0400 | 01dc)  |
| 22 | 483 | 61.03206 | 192.168.23 | 192.168.28 | ESP        | 176    | 326       | 27         |           |            | ESP  | (SPI=0 | x0400 | 01dc)  |
| 23 | 484 | 61.03306 | 192.168.23 | 192.168.28 | ESP        | 176    | 327       | 27         |           |            | ESP  | (SPI=0 | x0400 | 01dc)  |
| 24 | 485 | 61.03505 | 192.168.23 | 192.168.28 | ESP        | 176    | 328       | 27         |           |            | ESP  | (SPI=0 | x0400 | 01dc)  |
| 25 | 486 | 61.03606 | 192.168.23 | 192.168.28 | ESP        | 176    | 329       | 27         |           |            | ESP  | (SPI=0 | x0400 | 01dc)  |
| 26 | 487 | 61.03905 | 192.168.23 | 192.168.28 | ESP        | 176    | 330       | 27         |           |            | ESP  | (SPI=0 | x0400 | 01dc)  |
| 27 | 488 | 61.04105 | 192.168.23 | 192.168.28 | ESP        | 176    | 331       | 27         |           |            | ESP  | (SPI=0 | x0400 | 01dc)  |
| 28 | 489 | 61.04206 | 192.168.23 | 192.168.28 | ESP        | 176    | 332       | 27         |           |            | ESP  | (SPI=0 | x0400 | 01dc)  |
| 29 | 490 | 61.04406 | 192.168.23 | 192.168.28 | ESP        | 176    | 333       | 27         |           |            | ESP  | (SPI=0 | x0400 | 01dc)  |
| 30 | 491 | 61.04606 | 192.168.23 | 192.168.28 | ESP        | 176    | 334       | 27         |           |            | ESP  | (SPI=0 | x0400 | 01dc)  |
| 31 | 492 | 61.06305 | 192.168.23 | 192.168.28 | ESP        | 176    | 335       | 27         |           |            | ESP  | (SPI=0 | x0400 | 01dc)  |
| 32 | 493 | 61.06505 | 192.168.23 | 192.168.28 | ESP        | 176    | 336       | 27         |           |            | ESP  | (SPI=0 | x0400 | 01dc)  |
| 33 | 494 | 61.06705 | 192.168.23 | 192.168.28 | ESP        | 176    | 337       | 27         |           |            | ESP  | (SPI=0 | x0400 | 01dc)  |
| 34 | 495 | 61.06905 | 192.168.23 | 192.168.28 | ESP        | 176    | 338       | 27         |           |            | ESP  | (SPI=0 | x0400 | 01dc)  |
| 35 | 496 | 61.07105 | 192.168.23 | 192.168.28 | ESP        | 176    | 339       | 27         |           |            | ESP  | (SPI=0 | x0400 | 01dc)  |
| 36 | 497 | 61.07105 | 192.168.23 | 192.168.28 | ESP        | 176    | 340       | 27         |           |            | ESP  | (SPI=0 | x0400 | 01dc)  |
| 7  | 400 | 61 07205 | 100 160 00 | 103 160 30 | <b>FCD</b> | 176    | 241       | 77         |           |            | CCD. | (001-0 |       | 01 do  |

## Navigate back to **CAP1\_slice** sheet and make a new column called **COMPARE\_ESP\_SEQUENCE**.

| 1 | 1   | A   | в        | С         | D          | E        | F      | G         | н          | 1         | J          | к         | L          | м      | N | 0       | Р       | Q     | R |
|---|-----|-----|----------|-----------|------------|----------|--------|-----------|------------|-----------|------------|-----------|------------|--------|---|---------|---------|-------|---|
| 1 | No. |     | Time     | Source    | Destinatio | Protocol | Length | ESP Seque | Differenti | Source Po | Destinatio | Info      | Sequence   | Number |   | COMPARE | ESP_SEQ | JENCE |   |
| 2 |     | 451 | 55.44196 | 192.168.2 | 192.168.28 | ESP      | 176    | 306       | 27         |           |            | ESP (SPI= | 0x040001dd | :)     |   |         |         |       |   |
| 3 |     | 452 | 55.44598 | 192.168.2 | 192.168.28 | ESP      | 176    | 307       | 27         |           |            | ESP (SPI= | 0x040001dd | ;)     |   |         |         |       |   |
|   |     | 450 | EE 44007 | 102 160 2 | 103 160 30 | ren      | 176    | 200       | 27         |           |            | ren (eni- | 0.000001d  | 4      |   |         |         |       |   |

As the ESP Sequence number is in Column G, compose a VLOOKUP command as shown to compare the two sheets to ensure that everything in Column G on the source is in Column G on the destination.

#### =IF(ISNA(VLOOKUP(G2,CAP2\_slice!G:G,1,FALSE)),"MISSING","PRESENT")

| •      | ×    | ~        | f <sub>x</sub> | =1      | F(ISNA <mark>(</mark> VLO | OKUP(G2, | CAP2_slice | G:G,1,FA  | LSE)),"MISS | ING","PRE | SENT")    |             |        |   |           |        |       |        |           |             |            |           |   |   |   |
|--------|------|----------|----------------|---------|---------------------------|----------|------------|-----------|-------------|-----------|-----------|-------------|--------|---|-----------|--------|-------|--------|-----------|-------------|------------|-----------|---|---|---|
| в      |      | с        | 1              | D       | E                         | F        | G          | н         | 1           | J.        | к         | L           | м      | N | 0         | Р      |       | Q      | R         | s           | т          | U         | v | w | x |
| ime    | S    | ource    | De             | stinat  | ic Protocol               | Length   | ESP Seque  | Different | i Source Po | Destinati | c Info    | Sequence    | Number |   | COMPA -   | ESP_SI | QUEN  | ICE    |           |             |            |           |   |   |   |
| 55.441 | 96 1 | 92.168.2 | 19             | 2.168.2 | 28 ESP                    | 176      | 306        | 27        | 1           |           | ESP (SPI: | =0x040001dd | ;)     |   | =IF(ISNA( | VLOOKU | P(G2, | CAP2_s | lice!G:G, | I,FALSE))," | MISSING"," | PRESENT") |   |   |   |
| 55.445 | 98 1 | 92.168.2 | 19             | 2.168.2 | 2EESP                     | 176      | 307        | 27        | 1           |           | ESP (SPI= | =0x040001dd | :)     |   |           | T      |       |        |           |             |            |           |   |   |   |

After Enter is selected the word PRESENT is displayed. This means that the packet with ESP Sequence **306** is present in the second sheet. This is significant because it means that the packet

made it from the source to the destination.

| 1 No. Time Source Destinatic Protocol Length ESP Seque Differenti Source Po Destinatic Info Sequence Number COMPA ⊆ ESP_SEQUEN |     |          |      |  |
|----------------------------------------------------------------------------------------------------|-----|----------|------|--|
| 2 451 55 44105 102 159 25102 159 25 55D 175 205 27 55D (5DI-0v040001de) DESENT                                                 | I N | P_SEQUEN | ENCE |  |
| 2 431 53.44150 152.108.22 152.108.22 ESP 170 500 27 ESP (SPI=0X0400010C) PRESENT                                               | 2   |          |      |  |
| 3 452 55.44598 192.168.22 192.168.22 ESP 176 307 27 ESP (SPI=0x040001dc)                                                       | 3   |          |      |  |

Select Column **O** Row 2 and hover over the bottom right corner of the green box around that cell.

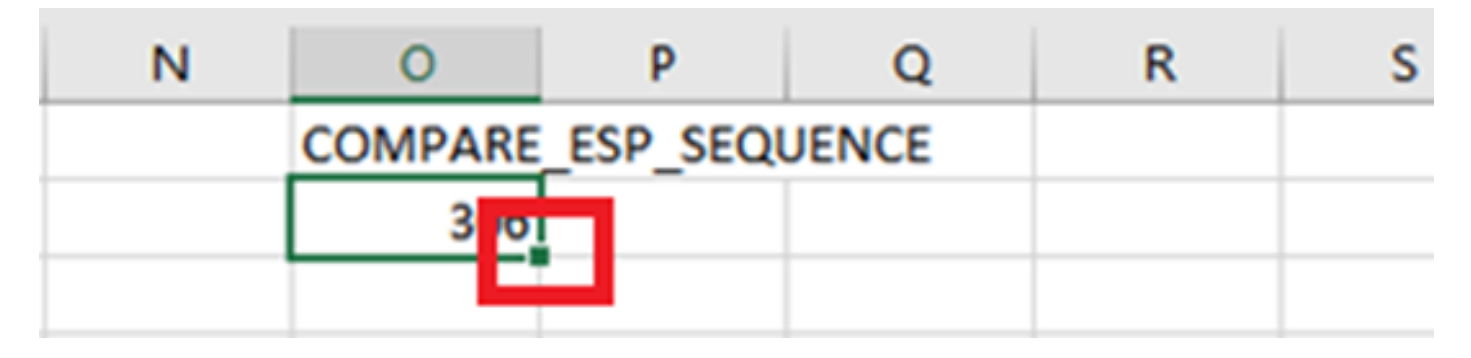

Select and hold, and drag the mouse down to copy this formula to the bottom of the cells which have values.

| B        | C                           | D            | E            | F       | G         | н          | 1.1       | J          | K        | L           | M        | N        | 0        | Ρ       | Q     | R   | S     | т | U | V | W             |
|----------|-----------------------------|--------------|--------------|---------|-----------|------------|-----------|------------|----------|-------------|----------|----------|----------|---------|-------|-----|-------|---|---|---|---------------|
| Time     | Source                      | Destinat     | ic Protocol  | Length  | ESP Seque | Differenti | Source Po | Destinatio | Info     | Sequence    | Number   |          | COMPARE  | ESP_SEC | UENCE |     |       |   |   |   |               |
| 51 55.44 | 196 192.168.                | 2:192.168.2  | 28 ESP       | 176     | 306       | 27         |           |            | ESP (SPI | =0x040001d  | c)       |          | PRESENT  |         |       |     |       |   |   |   |               |
| 52 55.44 | 598 192.168.                | 2:192.168.2  | 28 ESP       | 176     | 307       | 27         |           |            | ESP (SPI | =0x040001dd | c)       |          |          |         |       |     |       |   |   |   |               |
| 53 55.44 | 897 192.168.                | 2:192.168.2  | 2EESP        | 176     | 308       | 27         |           |            | ESP (SPI | =0x040001d  | c)       |          |          |         |       |     |       |   |   |   |               |
| 54 55.45 | 097 192.168.                | 2:192.168.2  | 28 ESP       | 176     | 309       | 27         |           |            | ESP (SPI | =0x040001d  | c)       |          | _        |         |       |     |       |   |   |   |               |
| 55 55.45 | 296 192.168.                | 2:192.168.2  | 28 ESP       | 176     | 310       | 27         |           |            | ESP (SPI | =0x040001dd | c)       |          |          |         |       |     |       |   |   |   |               |
| 56 55.45 | 496 192.168.                | 2:192.168.2  | 28 ESP       | 176     | 311       | 27         |           |            | ESP (SPI | =0x040001d  | c)       |          |          |         |       |     |       |   |   |   |               |
| 57 55.45 | 597 192.168.                | 2:192.168.2  | 28 ESP       | 176     | 312       | 27         |           |            | ESP (SPI | =0x040001dd | c)       |          |          |         |       |     |       |   |   |   |               |
| 55.45    | 698 192.168.                | 2: 192.168.2 | 28 ESP       | 176     | 313       | 27         |           |            | ESP (SPI | =0x040001dd | c)       |          |          |         |       |     |       |   |   |   |               |
| 59 55.45 | /97 192.168.                | 2: 192.168.2 | RESP         | 176     | 314       | 27         |           |            | ESP (SPI | =0x040001dd | c)<br>-) |          |          |         |       |     |       |   |   |   |               |
| 50 55.45 | 598 192.108.<br>107 103 169 | 2: 192.108.2 | CESP<br>CESP | 170     | 315       | 27         |           |            | ESP (SPI | =0x040001dd |          |          |          |         |       |     |       |   |   |   |               |
| 52 55 46 | 197 192.108.<br>207 102 169 | 2: 192.100.2 | CESP<br>CESD | 170     | 217       | 27         |           |            | ESP (SPI | -0x040001dd | -)       |          |          |         |       |     |       |   |   |   |               |
| 53 55.46 | 596 192.168                 | 2:192.168.2  | 25 ESP       | 176     | 318       | 27         |           |            | ESP (SPI | =0x040001dd | -)<br>c) |          |          |         |       |     |       |   |   |   |               |
| 54 55.46 | 697 192.168.                | 2: 192.168.2 | ESP          | 176     | 319       | 27         |           |            | ESP (SPI | =0x040001d  | c)       |          |          |         |       |     |       |   |   |   |               |
| 55 55.46 | 796 192.168.                | 2: 192.168.2 | 2EESP        | 176     | 320       | 27         |           |            | ESP (SPI | =0x040001d  | c)       |          |          |         |       |     |       |   |   |   |               |
| 56 55.46 | 996 192.168.                | 2: 192.168.2 | 2EESP        | 176     | 321       | 27         |           |            | ESP (SPI | =0x040001dd | c)       |          |          |         |       |     |       |   |   |   |               |
| 57 55.47 | 097 192.168.                | 2: 192.168.2 | 2EESP        | 176     | 322       | 27         |           |            | ESP (SPI | =0x040001dd | c)       |          |          |         |       |     |       |   |   |   |               |
|          |                             |              |              |         |           |            |           |            |          |             |          |          |          |         |       |     |       |   |   |   |               |
| 333      | 55.00257                    | 172.100.2    | 172.100.     | 20EOP   |           | 110        | 374       | 4          | /        |             | E.3      | r (sri-u | X0400010 | -)      |       | PN  | SEIVI |   |   |   |               |
| 540      | 55.60496                    | 192.168.2    | 192.168.     | .28 ESP |           | 176        | 395       | 2          | 7        |             | ES       | P (SPI=0 | x040001d | c)      |       | PR  | SENT  |   |   |   |               |
| 541      | 55.60596                    | 192.168.2    | 192.168.     | 28 ESP  |           | 176        | 396       | 2          | 7        |             | ES       | P (SPI=0 | x040001d | c)      |       | PR  | SENT  |   |   |   |               |
| 542      | 55.60696                    | 192.168.2    | 192.168.     | 28 ESP  |           | 176        | 397       | 2          | 7        |             | ES       | P (SPI=0 | x040001d | c)      |       | PR  | SENT  |   |   |   |               |
| 543      | 55.60696                    | 192.168.2    | 192.168.     | 28 ESP  |           | 176        | 398       | 2          | 7        |             | ES       | P (SPI=0 | x040001d | c)      |       | PR  | SENT  |   |   |   |               |
| 544      | 55.60696                    | 192.168.2    | 192.168.     | 28 ESP  |           | 176        | 399       | 2          | 7        |             | ES       | P (SPI=0 | x040001d | c)      |       | PR  | SENT  |   |   |   |               |
| 545      | 55,60796                    | 192.168.2    | 192.168.     | 28 ESP  |           | 176        | 400       | 2          | 7        |             | ES       | P (SPI=0 | x040001d | c)      |       | PR  | SENT  |   |   |   |               |
| 546      | 55,60796                    | 192,168,2    | 192,168      | 28 ESP  |           | 176        | 401       | 2          | 7        |             | ES       | P (SPI=0 | x040001d | c)      |       | PR  | SENT  |   |   |   |               |
| 547      | 55 60896 1                  | 192 168 2    | 192 168      | 25 ESD  |           | 176        | 402       | 2          | 7        |             | ES       | D (SDI-0 | v040001d | c)      |       | DR  | SENT  |   |   | - | -             |
| 549      | 55 60896 1                  | 192.100.2    | 192.100.     | 20 550  |           | 176        | 402       | 2          | 7        | _           | 5        | D (SDI-0 | v040001d | c)      |       | DPI | SENT  |   |   |   |               |
| 540      | 55 60007                    | 102 160 2    | 192.100.     | 2000    |           | 176        | 403       | 2          | 7        |             | 50       |          | v040001d |         |       | DB  | SENT  |   |   | - | -             |
| 549      | 55.00997                    | 192.108.2    | 192.108.     | 20 500  |           | 170        | 404       | 2          |          |             | ES       | P (SPI=0 |          |         |       | PRI | SENT  |   |   |   | $\rightarrow$ |
| 550      | 55.61096                    | 192.168.2    | 192.168.     | 28 ESP  |           | 176        | 405       | 2          | /        |             | ES       | P (SPI=0 | x040001d | c)      | _     | PRI | SENT  | - |   | - | $\rightarrow$ |

Scroll back to the top of the sheet and click the **COMPARE\_ESP\_SEQUENCE**. Then select **Sort & Filter**.

| ]<br>onal<br>ng ~ | Format as<br>Table ~ | Normal<br>Neutral     | Bad<br>Calculation | Good<br>Check Cell | ~ | Insert<br>v | Delete | Format | ∑ Auto<br>↓ Fill ~<br>♦ Clear | Sum ' | × AZ<br>Z<br>Sort &<br>Filter ∼ | Find &<br>Select 1 |
|-------------------|----------------------|-----------------------|--------------------|--------------------|---|-------------|--------|--------|-------------------------------|-------|---------------------------------|--------------------|
| _                 |                      | Styl                  | es                 |                    |   |             | Cells  |        |                               |       | in ing                          | -                  |
| V                 | O                    | P (<br>RE_ESP_SEQUENC | R                  | S                  | T | U           | V      | V      | V                             | x     | Y                               |                    |

Choose Filter from the dropdown menu.

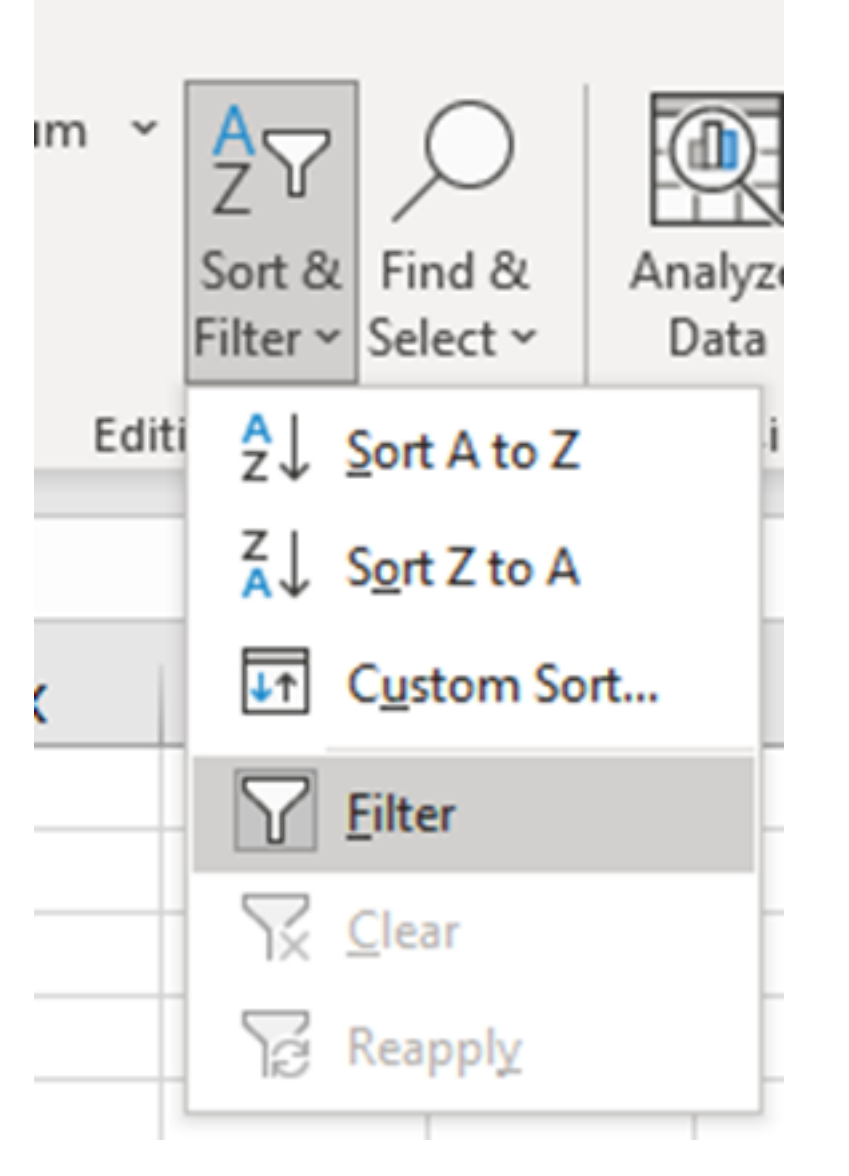

A dropdown menu appears on the **COMPARE\_ESP\_SEQUENCE** column.

| М      | Ν | 0       | Р       |     |
|--------|---|---------|---------|-----|
| lumber |   | COMPA 🗵 | ESP_SEQ | UEN |
|        |   | PRESENT |         |     |
|        |   | PRESENT |         |     |
|        |   | PRESENT |         |     |

Click the dropdown menu on the **COMPARE\_ESP\_SEQUENCE** heading. Notice that in this example, the only value shown is **PRESENT**. This means all the packets are present in both captures.

| к                              | L                    | м         | N          | 0                                       |     |
|--------------------------------|----------------------|-----------|------------|-----------------------------------------|-----|
| c Info                         | Sequence             | Number    |            | COMPA -                                 | ESI |
| ES <sup>A</sup> <sub>Z</sub> ↓ | Sort A to Z          |           |            |                                         |     |
| ES ZI                          | C + 7 + A            |           |            |                                         |     |
| ES A↓                          | 3 <u>o</u> rt 2 to A |           |            |                                         |     |
| ES S                           | or <u>t</u> by Color |           |            | >                                       |     |
| ES S                           | heet <u>V</u> iew    |           |            | >                                       |     |
| ES                             |                      | 1001/01   |            |                                         |     |
| ES 1×                          | Clear Filter Fro     | om "COMPA | RE_ESP_SEQ | UENCE.                                  |     |
| ES F                           | ilter by Color       |           |            | >                                       |     |
| ES T                           | ext <u>F</u> ilters  |           |            | >                                       |     |
| ES                             | lanch                |           |            | 0                                       |     |
| ES                             | bearch               |           |            | ~~~~~~~~~~~~~~~~~~~~~~~~~~~~~~~~~~~~~~~ |     |
| ES                             | ✓ (Select A          | AII)<br>T |            |                                         |     |
| ES                             | PRESEN               | 1         |            |                                         |     |
| ES                             |                      |           |            |                                         |     |
| ES                             |                      |           |            |                                         |     |
| ES                             |                      |           |            |                                         |     |
| ES                             |                      |           |            |                                         |     |
| EC.                            |                      |           |            |                                         |     |

To create a problematic example, delete 10 packets from the CAP2\_slice, to demonstrate how this would work in a test where some missed packets are missing.

| 11 | 4/2 | 01.01000 192.108.2: | 192.108.2 | ESP | 1/0 | 312 | 21 | ESP (SPI=0X0400010C) |  |
|----|-----|---------------------|-----------|-----|-----|-----|----|----------------------|--|
| 12 | 473 | 61.01806 192.168.23 | 192.168.2 | ESP | 176 | 316 | 27 | ESP (SPI=0x040001dc) |  |
| 13 | 474 | 61.02106 192.168.23 | 192.168.2 | ESP | 176 | 317 | 27 | ESP (SPI=0x040001dc) |  |
| 14 | 475 | 61.02205 192.168.23 | 192.168.2 | ESP | 176 | 318 | 27 | ESP (SPI=0x040001dc) |  |
| 15 | 476 | 61.02306 192.168.23 | 192.168.2 | ESP | 176 | 319 | 27 | ESP (SPI=0x040001dc) |  |
| 16 | 477 | 61.02506 192.168.23 | 192.168.2 | ESP | 176 | 320 | 27 | ESP (SPI=0x040001dc) |  |
| 17 | 478 | 61.02605 192.168.23 | 192.168.2 | ESP | 176 | 321 | 27 | ESP (SPI=0x040001dc) |  |
| 18 | 479 | 61.02805 192.168.23 | 192.168.2 | ESP | 176 | 322 | 27 | ESP (SPI=0x040001dc) |  |
| 19 | 480 | 61.02906 192.168.23 | 192.168.2 | ESP | 176 | 323 | 27 | ESP (SPI=0x040001dc) |  |
| 20 | 481 | 61.02906 192.168.23 | 192.168.2 | ESP | 176 | 324 | 27 | ESP (SPI=0x040001dc) |  |
| 21 | 482 | 61.03005 192.168.23 | 192.168.2 | ESP | 176 | 325 | 27 | ESP (SPI=0x040001dc) |  |
| 22 | 483 | 61.03206 192.168.23 | 192.168.2 | ESP | 176 | 326 | 27 | ESP (SPI=0x040001dc) |  |
| 23 | 484 | 61.03306 192.168.23 | 192.168.2 | ESP | 176 | 327 | 27 | ESP (SPI=0x040001dc) |  |
| 24 | 485 | 61.03505 192.168.23 | 192.168.2 | ESP | 176 | 328 | 27 | ESP (SPI=0x040001dc) |  |
| 25 | 486 | 61.03606 192.168.23 | 192.168.2 | ESP | 176 | 329 | 27 | ESP (SPI=0x040001dc) |  |
| 26 | 487 | 61.03905 192.168.23 | 192.168.2 | ESP | 176 | 330 | 27 | ESP (SPI=0x040001dc) |  |
| 27 | 488 | 61.04105 192.168.23 | 192.168.2 | ESP | 176 | 331 | 27 | ESP (SPI=0x040001dc) |  |
| 28 | 489 | 61.04206 192.168.23 | 192.168.2 | ESP | 176 | 332 | 27 | ESP (SPI=0x040001dc) |  |
| 29 | 490 | 61.04406 192.168.23 | 192.168.2 | ESP | 176 | 333 | 27 | ESP (SPI=0x040001dc) |  |
| 30 | 491 | 61.04606 192.168.23 | 192.168.2 | ESP | 176 | 334 | 27 | ESP (SPI=0x040001dc) |  |
| 31 | 492 | 61.06305 192.168.23 | 192.168.2 | ESP | 176 | 335 | 27 | ESP (SPI=0x040001dc) |  |
| 32 | 493 | 61.06505 192.168.23 | 192.168.2 | ESP | 176 | 336 | 27 | ESP (SPI=0x040001dc) |  |
| 33 | 494 | 61.06705 192.168.23 | 192.168.2 | ESP | 176 | 337 | 27 | ESP (SPI=0x040001dc) |  |
| 34 | 495 | 61.06905 192.168.23 | 192.168.2 | ESP | 176 | 338 | 27 | ESP (SPI=0x040001dc) |  |
| 35 | 496 | 61.07105 192.168.23 | 192.168.2 | ESP | 176 | 339 | 27 | ESP (SPI=0x040001dc) |  |
| 36 | 497 | 61.07105 192.168.23 | 192.168.2 | ESP | 176 | 340 | 27 | ESP (SPI=0x040001dc) |  |
| 37 | 498 | 61.07205 192.168.23 | 192.168.2 | ESP | 176 | 341 | 27 | ESP (SPI=0x040001dc) |  |
| 38 | 499 | 61.07605 192.168.23 | 192.168.2 | ESP | 176 | 342 | 27 | ESP (SPI=0x040001dc) |  |
| -  | •   | CAP1_slice CA       | P2_slice  | +   |     |     |    |                      |  |

#### Navigate back to **CAP1\_slice** sheet and now it is seen that there are 10 packets missing.

|     | 55.45757 152.100.2, 152.100.2, CS  | 110 | J 14 | 21 | 231 (311-000100200)  | THESE IT |  |
|-----|------------------------------------|-----|------|----|----------------------|----------|--|
| 460 | 55.45898 192.168.23 192.168.28 ESP | 176 | 315  | 27 | ESP (SPI=0x040001dc) | PRESENT  |  |
| 461 | 55.46197 192.168.23 192.168.28 ESP | 176 | 316  | 27 | ESP (SPI=0x040001dc) | PRESENT  |  |
| 462 | 55.46397 192.168.23 192.168.28 ESP | 176 | 317  | 27 | ESP (SPI=0x040001dc) | PRESENT  |  |
| 463 | 55.46596 192.168.2: 192.168.2ESP   | 176 | 318  | 27 | ESP (SPI=0x040001dc) | MISSING  |  |
| 464 | 55.46697 192.168.2: 192.168.2ESP   | 176 | 319  | 27 | ESP (SPI=0x040001dc) | MISSING  |  |
| 465 | 55.46796 192.168.2: 192.168.2ESP   | 176 | 320  | 27 | ESP (SPI=0x040001dc) | MISSING  |  |
| 466 | 55.46996 192.168.2: 192.168.2ESP   | 176 | 321  | 27 | ESP (SPI=0x040001dc) | MISSING  |  |
| 467 | 55.47097 192.168.2: 192.168.2ESP   | 176 | 322  | 27 | ESP (SPI=0x040001dc) | MISSING  |  |
| 468 | 55.47198 192.168.2: 192.168.2ESP   | 176 | 323  | 27 | ESP (SPI=0x040001dc) | MISSING  |  |
| 469 | 55.47297 192.168.23 192.168.28 ESP | 176 | 324  | 27 | ESP (SPI=0x040001dc) | MISSING  |  |
| 470 | 55.47497 192.168.2: 192.168.2ESP   | 176 | 325  | 27 | ESP (SPI=0x040001dc) | MISSING  |  |
| 471 | 55.47597 192.168.2: 192.168.2ESP   | 176 | 326  | 27 | ESP (SPI=0x040001dc) | MISSING  |  |
| 472 | 55.47697 192.168.2: 192.168.2ESP   | 176 | 327  | 27 | ESP (SPI=0x040001dc) | MISSING  |  |
| 473 | 55.47896 192.168.2: 192.168.2ESP   | 176 | 328  | 27 | ESP (SPI=0x040001dc) | PRESENT  |  |
| 474 | 55.48096 192.168.23 192.168.28 ESP | 176 | 329  | 27 | ESP (SPI=0x040001dc) | PRESENT  |  |

When the dropdown menu is selected on the **COMPARE\_ESP\_SEQUENCE** column, now it is seen that there are **MISSING** packets also. This can be toggled to view only the **MISSING** packets.

|                                 | K                                        | L                                     | M                | N | 0         |  |  |  |  |  |  |
|---------------------------------|------------------------------------------|---------------------------------------|------------------|---|-----------|--|--|--|--|--|--|
| nf                              | 0                                        | Sequence                              | Number           |   | COMPA -   |  |  |  |  |  |  |
| S                               | <mark>2</mark> ↓ <u>s</u> o              | ort A to Z                            |                  |   | _         |  |  |  |  |  |  |
| S                               | Z↓ S <u>o</u>                            | ort Z to A                            |                  |   | -         |  |  |  |  |  |  |
| S                               | Sor                                      | <u>t</u> by Color                     |                  |   | >         |  |  |  |  |  |  |
| S                               | She                                      | et <u>V</u> iew                       |                  |   | >         |  |  |  |  |  |  |
| 5                               | Clear Filter From "COMPARE_ESP_SEQUENCE" |                                       |                  |   |           |  |  |  |  |  |  |
| S                               | Filt                                     | er by Color                           |                  |   | >         |  |  |  |  |  |  |
| S                               | Tex                                      | t <u>F</u> ilters                     |                  |   | >         |  |  |  |  |  |  |
| 5                               | Sea                                      | arch                                  |                  |   | Q         |  |  |  |  |  |  |
| 1 14 14 14 14 14 14 14 14 14 14 |                                          | I (Select A<br>I MISSING<br>I PRESENT | <b>III)</b><br>F |   |           |  |  |  |  |  |  |
| 5 5                             |                                          |                                       | 0                | K | Cancel .: |  |  |  |  |  |  |

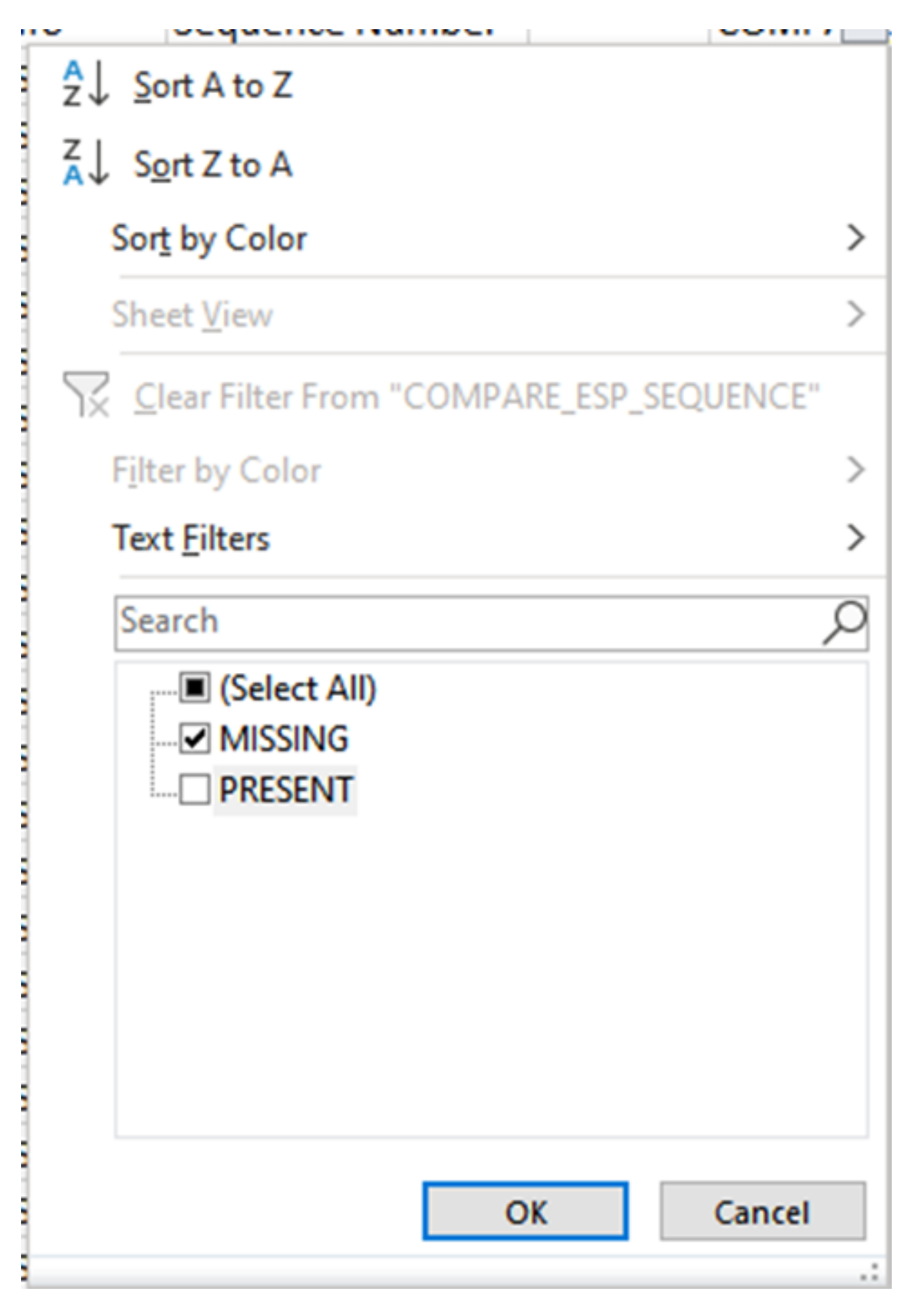

Now only the missing packets are shown in the Excel sheet.

|    | Α   | В        | C         | D         | E        | E F    | G         | н          |           | J          | K         | L          | M      | N | 0       | P        |
|----|-----|----------|-----------|-----------|----------|--------|-----------|------------|-----------|------------|-----------|------------|--------|---|---------|----------|
| No |     | Time     | Source    | Destinati | Protocol | Length | ESP Seque | Differenti | Source Po | Destinatio | Info      | Sequence   | Number |   | COMPA-T | _ESP_SEQ |
| 4  | 463 | 55.46596 | 192.168.2 | 192.168.2 | ESP .    | 176    | 318       | 27         |           |            | ESP (SPI= | 0x040001dc | )      |   | MISSING |          |
| 5  | 464 | 55.46697 | 192.168.2 | 192.168.2 | ESP .    | 176    | 319       | 27         |           |            | ESP (SPI= | 0x040001dc | )      |   | MISSING |          |
| 6  | 465 | 55.46796 | 192.168.2 | 192.168.2 | ESP .    | 176    | 320       | 27         |           |            | ESP (SPI= | 0x040001dc | )      |   | MISSING |          |
| 7  | 466 | 55.46996 | 192.168.2 | 192.168.2 | ESP .    | 176    | 321       | 27         |           |            | ESP (SPI= | 0x040001dc | )      |   | MISSING |          |
| 8  | 467 | 55.47097 | 192.168.2 | 192.168.2 | ESP .    | 176    | 322       | 27         |           |            | ESP (SPI= | 0x040001dc | )      |   | MISSING |          |
| 9  | 468 | 55.47198 | 192.168.2 | 192.168.2 | ESP      | 176    | 323       | 27         |           |            | ESP (SPI= | 0x040001dc | )      |   | MISSING |          |
| 0  | 469 | 55.47297 | 192.168.2 | 192.168.2 | ESP      | 176    | 324       | 27         |           |            | ESP (SPI= | 0x040001dc | )      |   | MISSING |          |
| 1  | 470 | 55.47497 | 192.168.2 | 192.168.2 | ESP .    | 176    | 325       | 27         |           |            | ESP (SPI= | 0x040001dc | )      |   | MISSING |          |
| 2  | 471 | 55.47597 | 192.168.2 | 192.168.2 | ESP .    | 176    | 326       | 27         |           |            | ESP (SPI= | 0x040001dc | )      |   | MISSING |          |
| 3  | 472 | 55.47697 | 192.168.2 | 192.168.2 | ESP .    | 176    | 327       | 27         |           |            | ESP (SPI= | 0x040001dc | )      |   | MISSING |          |
| )2 |     |          |           |           |          |        |           |            |           |            |           |            |        |   |         |          |
| )3 |     |          |           |           |          |        |           |            |           |            |           |            |        |   |         |          |

## **Related Information**

- <u>Cisco Embedded Packet Capture</u>
- <u>Technical Support & Documentation Cisco Systems</u>